### **GE Healthcare**

### MAC<sup>™</sup> 600 Systém na analýzu pokojového EKG

Návod na obsluhu

Verzia softvéru 1.0 2047426-027 Revízia A

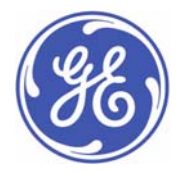

Slovensky © 2009 General Electric Company. Všetky práva vyhradené Informácie v tomto návode sa týkajú len systému na analýzu pokojového EKG MAC 600, ktorý používa verziu softvéru 1.0. Netýkajú sa starších verzií softvéru.

Hookup Advisor, MAC, MULTI-LINK, MUSE, MACTRODE a 12SL sú ochranné známky spoločnosti GE Medical Systems *Information Technologies*, ktorá je súčasťou spoločnosti General Electric Company a na trhu vystupuje ako GE Healthcare.

Všetky ostatné ochranné známky, ktoré sú tu uvedené, sú majetkom ich jednotlivých vlastníkov.

#### Hlavné sídlo v Indii

Wipro GE Healthcare Pvt. Ltd. No.4, Kadugodi Industrial Area Bangalore – 560 067 Karnataka India Tel.: + 91 80 21 2845 2923/25/26 Fax: + 90 80 28452924 www.gehealthcare.com

### Informácie o označení CE

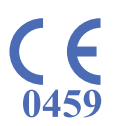

### Zhoda

Systém MAC 600 nesie označenie CE "CE-0459", notifikovaná osoba GMED, ktoré označuje jeho zhodu s ustanoveniami smernice Rady 93/42/EHS týkajúcej sa zdravotníckych pomôcok, a spĺňa základné požiadavky Prílohy I tejto smernice.

Prípadné ďalšie smernice a všetky normy, ktorým produkt vyhovuje, sú uvedené vo všeobecných informáciách v návode na obsluhu tohto produktu. Pozri "Všeobecné informácie" na strane 15. Krajinu, v ktorej bol prístroj vyrobený nájdete na jeho štítku. Bezpečnosť a účinnosť tohto prístroja boli overené porovnaním s doteraz distribuovanými prístrojmi. Hoci nie všetky normy týkajúce sa momentálne predávaných prístrojov musia platiť aj pre staršie prístroje (napr. normy týkajúce sa elektromagnetickej kompatibility), tento prístroj nenaruší bezpečné a účinné používanie týchto doteraz distribuovaných prístrojov.

### Odporúčania

Pri inštalácii a používaní zdravotníckej pomôcky alebo systému musí brať používateľ do úvahy RF zdroje, ako sú rádiové alebo TV stanice a prenosné alebo mobilné obojsmerné rádiá.

Používanie systému v blízkosti rušenia rádiových frekvencií (RF) a elektromagnetického rušenia (EMI) nad limitmi odolnosti proti vyžarovaniu (intenzita poľa nad 3 volty na meter) definovanými v norme EMC EN60601-1-2 môže spôsobiť skreslenie krivky.

Pre zdravotnícke elektrické prístroje je potrebné prijať zvláštne bezpečnostné opatrenia týkajúce sa elektromagnetickej kompatibility (EMC) a musia sa inštalovať a uvádzať do prevádzky podľa informácií o EMC v priloženej servisnej príručke. Prenosné a mobilné RF komunikačné zariadenia môžu ovplyvniť fungovanie zdravotníckych elektrických prístrojov.

Používanie iného ako špecifikovaného príslušenstva, sond a káblov s výnimkou sond a káblov predávaných výrobcom systému ako náhradné diely za vnútorné komponenty môže spôsobiť zvýšené emisie alebo zníženú odolnosť systému.

Systém sa nemá používať v tesnej blízkosti iného zariadenia ani nemá byť umiestnený na inom zariadení. V prípade, že je takéto použitie nevyhnutné, systém je nutné pozorovať na overenie normálnej prevádzky v konfigurácii, v ktorej sa bude používať. Pozrite si technickú informačnú správu (TIR) 18 Výboru AAMI "Guidance on Electromagnetic Compatibility of Medical Devices for Clinical/Biomedical Engineers" (Usmernenia o elektromagnetickej kompatibilite zdravotníckych pomôcok pre klinických a biomedicínskych technikov). V tomto dokumente sú uvedené metódy, ako hodnotiť a riadiť prostredie EMI v nemocnici. Na zníženie rizika EMI zdravotníckej pomôcky a dosiahnutie EMC možno vykonať nasledujúce kroky:

- Vyhodnoťte prostredie zdravotníckeho zariadenia z hľadiska EMC (napr. určite rádiové vysielače v budove a okolo nej) a identifikujte oblasti, kde sa používajú kritické zdravotnícke pomôcky (napr. pohotovosť, jednotka intenzívnej starostlivosti, koronárna jednotka, jednotka intenzívnej starostlivosti pre novorodencov).
- Zvýšte vzdialenosť medzi zdrojmi EMI a citlivými prístrojmi.
- Odstráňte prístroje, ktoré sú mimoriadne citlivé na EMI.
- Znížte výkon elektrických a elektronických prístrojov (zdrojov EMI), ktoré patria nemocnici (napr. pagingové systémy).
- Označte prístroje citlivé na EMI.
- Vyškoľte zamestnancov zdravotníckeho zariadenia (sestry a doktorov) v oblasti potenciálnych problémov týkajúcich sa EMI a ich rozpoznávania.

Informácie o označení CE

## Obsah

| Info | ormácie o návode na obsluhu   |
|------|-------------------------------|
|      | Účel                          |
|      | Cieľová skupina               |
|      | Indikácie na použitie         |
|      | Kontraindikácie               |
|      | História revízií              |
|      | Konvencie použité v dokumente |
|      | Uvádzanie produktu            |
|      | Ilustrácie                    |
|      | Prázdne strany                |
| Bez  | pečnostné informácie          |
|      | Bezpečnostné hlásenia         |
|      | Riziká súvisiace s prístrojom |
|      | Klasifikácia                  |
|      |                               |

|                                                                                 |          | 15                         |
|---------------------------------------------------------------------------------|----------|----------------------------|
| Záznam EKG počas defibrilácie                                                   |          | 15                         |
| Záznam EKG u pacientov                                                          |          |                            |
| s kardiostimulátormi                                                            |          | 16                         |
| Presnosť reprodukcie vstupného signálu                                          |          | 16                         |
| Modulujúce efekty v digitálnych                                                 |          |                            |
| systémoch                                                                       |          | 17                         |
| Diely a príslušenstvo                                                           |          | 17                         |
| Symboly na prístroji                                                            |          | 18                         |
| Servisné informácie                                                             |          | 25                         |
|                                                                                 |          |                            |
| Drahlad pariodonia                                                              |          | 24                         |
|                                                                                 | •        | 31                         |
|                                                                                 |          |                            |
| Pohľad spredu                                                                   |          | 31                         |
|                                                                                 |          |                            |
| Delated at a los                                                                |          | ~~                         |
| Pohľad zboku                                                                    |          | 33                         |
| Pohľad zboku                                                                    |          | 33                         |
| Pohľad zboku                                                                    | <br>     | 33<br>34                   |
| Pohľad zboku<br>Pohľad zozadu                                                   |          | 33<br>34<br>36             |
| Pohľad zboku<br>Pohľad zozadu<br>Pohľad zvnútra                                 | <br>     | 33<br>34<br>36             |
| Pohľad zboku<br>Pohľad zozadu<br>Pohľad zvnútra<br>Pohľad zospodu               |          | 33<br>34<br>36<br>38       |
| Pohľad zboku<br>Pohľad zozadu<br>Pohľad zvnútra<br>Pohľad zospodu               | <br><br> | 33<br>34<br>36<br>38       |
| Pohľad zboku<br>Pohľad zozadu<br>Pohľad zvnútra<br>Pohľad zospodu<br>Klávesnica | <br><br> | 33<br>34<br>36<br>38<br>39 |

| Začíname                                                           | 42              |
|--------------------------------------------------------------------|-----------------|
| Kontrola obsahu škatule                                            | 42              |
| Objednávanie voliteľného príslušenstva                             | 43              |
| Možnosti zakúpenia softvéru                                        | 44              |
| Pripojenie pacientskeho kábla                                      | 45              |
| Zakladanie papiera                                                 | 45              |
| Zapnutie systému                                                   | 48              |
| Konfigurácia prístroja                                             | 48              |
| Kontrola funkcií prístroja                                         | 49              |
| Používanie systému                                                 | 49              |
| Úvodná obrazovka                                                   | 50              |
| Výber možností menu                                                | 52              |
| Používanie panela so šípkami                                       | 52              |
| Prínrava nacionta                                                  | 52              |
|                                                                    | 55              |
| Príprava kože pacienta                                             | 53              |
| Aplikácia pokojových elektród<br>Štandardné 12-zvodové umiestnenie | <b>55</b><br>55 |

| Získavanie EKG                                                                                                    | 59                    |
|----------------------------------------------------------------------------------------------------|-----------------------|
| Záznam pokojového EKG                                                                                                    | 59                    |
| Zadávanie informácií o pacientovi                                                                                           | 62                    |
| Možnosti EKG – Pred snímaním EKG                                                                                            | 64                    |
| Možnosti EKG – Po snímaní EKG                                                                                               | 67                    |
| Hookup Advisor                                                                                                    | 68                    |
| Vytvorenie záznamu rytmu<br>(manuálny záznam)                                                                               | 70                    |
| Automatické ukladanie a automatický<br>prenos<br>Konfigurácia automatického ukladania<br>Konfigurácia automatického prenosu | <b>71</b><br>72<br>74 |

| Správca súborov                                                                                                    |
|----------------------------------------------------------------------------------------------------|
| Úvod                                                                                                    |
| Prístup k funkcii File Manager<br>(Správca súborov)76                                                                                                    |
| Tlač uložených EKG                                                                                                    |
| Nastavenie záznamu                                                                                                    |
| Zobrazenie uložených EKG 81                                                                                                    |
| Prenos uložených EKG sériovou linkou82Prenos uložených EKG vo formáte XML83Prenos uložených EKG do siete MUSE83Zmazanie uložených EKG84Ukladanie EKG vo formáte XML85Ukladanie EKG vo formáte PDF85 |

| Používanie karty SD (Secure Digital) | . <b>86</b> |
|--------------------------------------|-------------|
| Eormátovanie karty SD                | . 00        |
| Vuoivanie karty SD                   | . 07        |
|                                      | . 87        |
| Nastavenie systému                   | 89          |
| Úvod                                 | . 89        |
| Prístup k funkcii Setup (Nastavenie) | . 89        |
| EKG                                  | . 90        |
| Záznamy pokojového EKG               | . 92        |
| Sekvencia zvodov                     | . 95        |
| Skupiny zvodov                       | . 96        |
| Nastavenie zapisovacieho zariadenia  | . 98        |
| Analýza EKG                          | . 99        |
| Získavanie EKG                       | 101         |
| Základný systém                      | 104         |
| Otázky pre pacienta                  | 105         |
| Farby obrazovky                      | 109         |
| Aktivácia možností                   | 110         |
| Rôzne nastavenia                     | 111         |

| Nastavenie krajiny   | <b>113</b><br>115 |
|----------------------|-------------------|
| Dátum a čas          | 115<br>116        |
| Označenie            | 117               |
| Ukladanie            | 117               |
| Konfigurácia PDF     | 120               |
| Prenos               | 123               |
| Tlač nastavenia      | 124               |
| Uloženie nastavenia  | 125               |
| Obnovenie nastavenia | 127               |

| Údržba1                                    | 29  |
|--------------------------------------------|-----|
| Údržba prístroja                           | 130 |
| Kontrola prístroja                         | 130 |
| Čistenie a dezinfekcia vonkajších povrchov | 131 |
| Preventívne opatrenia                      | 132 |
| Čistenie a dezinfekcia pacientskych káblov |     |
| a vodičov                                  | 133 |
| Čistenie a dezinfekcia elektród            | 134 |
| Sterilizácia káblov, vodičov a elektród    | 135 |
| Skladovanie káblov a vodičov               | 135 |
| Čistenie tlačovej hlavy                    | 136 |
| Kontrola kalibrácie                        | 137 |
| Preventívna údržba                         | 137 |
| Skladovanie tepelného papiera              | 138 |

Α

| Údržba batérie                    | 139 |
|-----------------------------------|-----|
| Pravidelná údržba                 | 140 |
| Bezpečnosť batérie                | 141 |
| Výmena batérie                    | 142 |
| Pripojenie adaptéra striedavého   |     |
| a jednosmerného prúdu             | 143 |
| Nabíjanie batérie                 | 144 |
| Nabíja sa batéria?                | 144 |
| Kedy by ste mali nabíjať batériu? | 145 |
|                                   |     |

### B Riešenie problémov ......147

| Všeobecné tipy na riešenie problémov | 147 |
|--------------------------------------|-----|
| Problémy so zariadením               | 149 |
| Systém sa nespustí                   | 149 |
| Získané EKG údaje obsahujú           |     |
| neprijateľný šum                     | 150 |
| Zaseknutie papiera                   | 151 |
| Chyba karty SD                       | 151 |
| Chyby systému                        | 153 |

| С | Hlásenia 12SL     |
|---|-------------------|
|   | Úvod 155          |
| D | Formáty záznamov  |
|   | Popis formátu 159 |

### Informácie o návode na obsluhu

### Účel

Tento návod obsahuje informácie potrebné na bezpečnú a efektívnu prevádzku systému na analýzu EKG MAC™ 600.

### Cieľová skupina

Tento návod je určený pre kvalifikovaných zdravotníckych pracovníkov, ktorí absolvovali náležité zdravotnícke školenie a školenie o tomto produkte, a pre tých, ktorí budú používať, vykonávať údržbu a/alebo riešiť problémy týkajúce sa systému MAC 600. Za školenie o tomto produkte možno považovať prečítanie a pochopenie obsahu tohto návodu.

Od osoby používajúcej systém MAC 600 sa očakávajú praktické vedomosti o správnych lekárskych metódach, postupoch a terminológii používaných pri liečbe pacientov.

### Indikácie na použitie

Systém na analýzu pokojového EKG MAC 600 je určený na získavanie, analyzovanie, zobrazovanie a zaznamenávanie elektrokardiografických informácií u dospelých a pediatrických pacientov.

Základný systém poskytuje 3- alebo 12-zvodové EKG a možno ho aktualizovať, aby poskytoval možnosti softvérovej analýzy, napr. interpretatívnu analýzu elektrokardiogramu.

Prenos údajov EKG do centrálneho EKG kardiovaskulárneho informačného systému je voliteľný.

Systém MAC 600 je určený na použitie vyškolenými operátormi pod priamym dohľadom poskytovateľa zdravotnej starostlivosti s príslušnou licenciou v nemocnici alebo v ambulancii odborného lekára.

### Kontraindikácie

Prístroj MAC 600 NIE JE určený na použitie:

- ako monitorovacie zariadenie fyziologických životných funkcií,
- počas prepravy pacienta,
- na intrakardiálne aplikácie,
- s vysokofrekvenčnými chirurgickými jednotkami.

### História revízií

Katalógové číslo dokumentu a revízia sú uvedené v spodnej časti každej strany tohto návodu. Revízia označuje úroveň aktualizácie dokumentu.

| Revízia | Dátum            | Poznámka             |
|---------|------------------|----------------------|
| А       | 9. november 2009 | Prvé vydanie návodu. |

### Konvencie použité v dokumente

V tejto časti sú uvedené konvencie použité v tomto návode.

| Štýl        | Opis                                                                                                    |
|-------------|----------------------------------------------------------------------------------------------------|
| Tučné písmo | Označuje klávesy na klávesnici, text, ktorý<br>sa má zadať, alebo hardvérové položky ako<br>tlačidlá alebo spínače na prístroji. |
| Kurzíva     | Označuje softvérové termíny, ktoré<br>identifikujú položky menu, tlačidlá alebo<br>možnosti v rôznych oknách.                    |

### Uvádzanie produktu

Produkt opisovaný v tomto návode je systém na analýzu pokojového EKG MAC 600. V tomto dokumente sa uvádza ako "prístroj MAC 600", "systém" alebo "prístroj".

### **Ilustrácie**

Všetky ilustrácie v tomto návode sú uvedené len ako príklady. Nemusia bezpodmienečne zohľadňovať nastavenie vášho systému alebo údaje vo vašom systéme.

### Prázdne strany

Na konci každej kapitoly je zámerne ponechaná prázdna strana. Môžete ich využiť na poznámky alebo ich ignorovať.

### Bezpečnostné informácie

### Bezpečnostné hlásenia

V tomto dokumente sa používajú výrazy Nebezpečenstvo, Varovanie a Upozornenie, ktoré upozorňujú na riziká a informujú o stupni ich závažnosti. Oboznámte sa s ich definíciami a významom.

- RIZIKO je definované ako potenciálny zdroj úrazu osoby.
- NEBEZPEČENSTVO označuje bezprostredné riziko, ktoré v prípade, že sa mu nevyhnete, spôsobí smrť alebo vážny úraz.
- VAROVANIE označuje potenciálne riziko alebo nebezpečný postup, ktoré v prípade, že sa im nevyhnete, môžu spôsobiť smrť alebo vážny úraz.
- UPOZORNENIE označuje potenciálne riziko alebo nebezpečný postup, ktoré v prípade, že sa im nevyhnete, môžu spôsobiť osobe menší úraz alebo poškodenie produktu alebo majetku.
- POZNÁMKA poskytuje tipy na používanie alebo iné užitočné informácie na dosiahnutie čo najvyššieho výkonu prístroja.

### Riziká súvisiace s prístrojom

V tejto časti nájdete varovania, ktoré sa týkajú systému na analýzu pokojového EKG MAC 600.

#### VAROVANIE

NÁHODNÉ VYLIATIE KVAPALINY — Ak sa do prístroja dostala kvapalina, vypnite ho a oznámte to servisnému oddeleniu.

Zabráňte vniknutiu kvapaliny do prístroja, aby nedošlo k zásahu elektrickým prúdom alebo k poruche prístroja.

#### VAROVANIE

VNIKNUTIE MATERIÁLU — Ak sa do prístroja dostal materiál, vypnite ho a oznámte to zástupcovi servisného oddelenia.

Zabráňte vniknutiu materiálu do prístroja, aby nedošlo k zásahu elektrickým prúdom alebo k poruche prístroja.

#### VAROVANIE

NAPÁJANIE Z BATÉRIE — Ak pochybujete o neporušenosti funkčného uzemňovacieho vodiča, napájajte prístroj z jeho batérie.

#### VAROVANIE

KÁBLE — Všetky káble veďte mimo krku pacienta, aby ste predišli prípadnému uškrteniu.

#### VAROVANIE

PRIPOJENIE DO ELEKTRICKEJ SIETE — Sieťová zástrčka musí byť pripojená k vhodnému zdroju elektrickej energie.

#### VAROVANIE

JEDNORAZOVÉ POMÔCKY — Jednorazové pomôcky sú určené len na jedno použitie. Nesmú sa opakovane používať, pretože by to mohlo znížiť výkon alebo spôsobiť kontamináciu.

#### VAROVANIE

KÁBLE ELEKTRÓD — Káble elektród sa nesmú zapájať do zásuvky so striedavým prúdom.

#### VAROVANIE

OBMEDZENÝ PREDAJ — Federálne zákony USA povoľujú predaj tohto prístroja výlučne lekárom alebo na jeho pokyn.

#### VAROVANIE

Úvod

OPATRENIA PRI POUŽÍVANÍ DEFIBRILÁTORA — Počas defibrilácie sa vyhnite kontaktu s pacientom, inak môže dôjsť k vážnemu úrazu alebo smrti.

Vstupy signálu pacienta označené symbolom CF s lopatkami sú chránené proti poškodeniu napätím pri defibrilácii.

Správnu ochranu pri defibrilácii zaistíte používaním len odporúčaných káblov a vodičov.

Na zaistenie úspešnej defibrilácie je nutné správne umiestniť lopatky defibrilátora vzhľadom na elektródy.

#### VAROVANIE

ELEKTRÓDY — Ak používate polarizované elektródy (vyrobené z nehrdzavejúcej ocele alebo striebra), môže sa stať, že na nich po defibrilácii zostane zvyškový náboj. Zvyškový náboj zablokuje získavanie EKG signálu.

Vždy, keď môže byť potrebná defibrilácia pacienta, použite na monitorovanie EKG nepolarizované elektródy (vyrobené zo striebra/chloridu strieborného).

#### VAROVANIE

OPERÁTOR — Zdravotnícke technické prístroje, ako je tento elektrokardiografický systém, môžu používať jedine osoby náležite vyškolené v oblasti používania takýchto prístrojov a ktoré ich dokážu správne aplikovať.

#### VAROVANIE

POŽIADAVKY NA PRACOVISKO — Káble veďte takým spôsobom, aby nepredstavovali riziko potknutia.

Z bezpečnostných dôvodov sú všetky konektory pacientskych káblov a vodičov vyrobené tak, aby v prípade potiahnutia nemohlo dôjsť k ich neúmyselnému odpojeniu. Pri prístrojoch umiestnených nad pacienta je nutné vykonať vhodné opatrenia na zabránenie ich pádu na pacienta.

#### VAROVANIE

MAGNETICKÉ A ELEKTRICKÉ RUŠENIE — Magnetické a elektrické polia môžu narúšať správne fungovanie prístroja.

Z tohto dôvodu sa uistite, že všetky externé zariadenia používané v blízkosti prístroja vyhovujú príslušným požiadavkám EMC (elektromagnetická kompatibilita). Röntgenové zariadenia alebo prístroje na MRI sú možnými zdrojmi rušenia, pretože môžu vysielať vyššie úrovne elektromagnetického žiarenia.

#### VAROVANIE

SPRÁVNE PRIPOJENIE VODIČOV — Nesprávne pripojenie spôsobí nepresnosti v EKG.

### VAROVANIE

Úvod

POŠKODENIE ZARIADENIA — Prístroje určené na pohotovostné použitie sa počas skladovania a prepravy nesmú vystavovať nízkym teplotám, aby nedošlo ku kondenzácii vlhkosti v mieste aplikácie.

Pred použitím prístroja počkajte, kým sa všetka vlhkosť nevyparí.

#### VAROVANIE

ZÁSAH ELEKTRICKÝM PRÚDOM — NEODNÍMAJTE predný ani zadný kryt, znížite tým riziko zásahu elektrickým prúdom. Nepokúšajte sa otvoriť externý zdroj striedavého a jednosmerného prúdu. Servis zverte kvalifikovanému personálu.

#### VAROVANIE

VYPNUTIE PRI SLABEJ BATÉRII — Ak sa batéria nenabíjala dostatočne dlho alebo po viacerých pokusoch zapnúť prístroj po vypnutí v dôsledku slabej batérie, nabíjajte batériu pred použitím prístroja minimálne pol hodinu. Odporúča sa udržiavať prístroj nabitý, aby sa predišlo vypnutiu v dôsledku slabej batérie. Batéria dodaná so systémom má dobu životnosti šesť mesiacov.

#### VAROVANIE

RIZIKO VÝBUCHU — Prístroj NEPOUŽÍVAJTE v prítomnosti horľavých anestetických výparov alebo kvapalín.

#### VAROVANIE

PRÍSLUŠENSTVO (SPOTREBNÝ MATERIÁL) — Z dôvodu zaistenia bezpečnosti pacientov používajte jedine diely a príslušenstvo vyrobené alebo odporúčané spoločnosťou GE Medical Systems *Information Technologies*.

Diely a príslušenstvo musia spĺňať požiadavky príslušnej série bezpečnostných noriem IEC 60601 a základných výkonnostných noriem a/alebo konfigurácia systému musí spĺňať požiadavky normy IEC 60601-1-1 o zdravotníckych elektrických systémoch.

#### VAROVANIE

OPRAVITEĽNÉ DIELY — Toto zariadenie neobsahuje žiadne diely opraviteľné používateľom. Servis zverte kvalifikovanému servisnému personálu.

#### VAROVANIE

POUŽÍVANIE POD DOHĽADOM — Toto zariadenie je určené na použitie pod priamym dohľadom poskytovateľa zdravotnej starostlivosti s príslušnou licenciou.

#### VAROVANIE

POŽIADAVKY NA NAPÁJANIE — Pred pripojením prístroja do elektrickej siete skontrolujte, či menovité hodnoty napätia a frekvencie elektrickej siete zodpovedajú hodnotám uvedeným na štítku prístroja.

#### VAROVANIE

RIZIKO INTERPRETÁCIE — Počítačová interpretácia má význam, len keď sa používa spolu s klinickými nálezmi. Kvalifikovaný lekár musí vedieť prečítať všetky počítačom vytvorené zápisy.

#### VAROVANIE

RIZIKO ZÁSAHU ELEKTRICKÝM PRÚDOM — Nesprávne používanie tohto prístroja predstavuje riziko zásahu elektrickým prúdom. Prísne dodržujte nasledujúce varovania. V opačnom prípade môže dôjsť k ohrozeniu životov pacienta, používateľa a okolostojacich osôb.

Pri odpájaní prístroja z elektrickej siete najskôr vyberte zástrčku z nástennej zásuvky, až potom odpojte kábel od prístroja. V opačnom prípade hrozí riziko kontaktu so sieťovým napätím pri neúmyselnom vložení kovových častí do koncoviek napájacieho kábla.

Prístroje možno pripájať k iným prístrojom alebo častiam systémov až potom, ako sa uistíte, že pacientovi, operátorom ani okolitému prostrediu nehrozí v dôsledku toho žiadne nebezpečenstvo. Vo všetkých prípadoch je nutné dodržiavať normu IEC 60601-1-1 alebo EN60601-1-1.

### Klasifikácia

Táto jednotka je podľa normy IEC 60601-1 klasifikovaná nasledovne:

| Typ ochrany pred zásahom elektrickým<br>prúdom                                                                               | Zariadenie s vnútorným napájaním triedy II                                                                                         |
|----------------------------------------------------------------------------------------------------|----------------------------------------------------------------------------------------------------|
| Stupeň ochrany pred zásahom elektrickým prúdom                                                                               | Použitá časť odolná proti defibrilácii typu CF                                                                                     |
| Stupeň ochrany pred vniknutím vody                                                                                           | Bežné zariadenie (uzavreté zariadenie bez ochrany pred vniknutím vody)                                                             |
| Stupeň bezpečnosti používania<br>v prítomnosti horľavých anestetických<br>zmesí so vzduchom, kyslíkom alebo<br>oxidom dusným | Zariadenie nie je vhodné na používanie v prítomnosti<br>horľavých anestetických zmesí so vzduchom,<br>kyslíkom alebo oxidom dusným |
| Metódy sterilizácie alebo dezinfekcie<br>odporúčané výrobcom                                                                 | Žiadne                                                                                                    |
| Prevádzkový režim                                                                                                    | Nepretržitá prevádzka                                                                                                    |

### **Biokompatibilita**

Časti produktu opisované v tomto návode vrátane všetkých položiek príslušenstva, ktoré sú určené na kontakt s pacientom počas určeného používania, spĺňajú požiadavky príslušných noriem týkajúce sa biokompatibility. V prípade akýchkoľvek otázok sa obráťte na spoločnosť GE Healthcare alebo jej zástupcov.

### Zodpovednosť výrobcu

Spoločnosť GE Healthcare je zodpovedná za bezpečnosť, spoľahlivosť a výkon prístroja, len ak:

- zostavovanie, rozširovanie, opakované nastavovanie, úpravy alebo opravy vykonávajú osoby autorizované spoločnosťou GE Healthcare,
- elektrická inštalácia v príslušnej ošetrovni spĺňa požiadavky príslušných smerníc,
- zariadenie sa používa v súlade s návodom na obsluhu.

### Všeobecné informácie

### Záznam EKG počas defibrilácie

Toto zariadenie je chránené pred účinkami výboja srdcového defibrilátora, čím je zaistená obnova záznamu EKG, ako to vyžadujú testovacie normy.

Vstup signálu pacienta na snímacom module je odolný proti defibrilácii. Pred defibriláciou preto nie je potrebné odstrániť elektródy EKG.

Ak sa používajú elektródy z nehrdzavejúcej ocele alebo striebra, prúd z výboja defibrilátora môže spôsobiť, že na elektródach zostane zvyškový náboj spôsobujúci polarizáciu alebo posun jednosmerného napätia. Táto polarizácia elektród zablokuje získavanie EKG signálu. V situácii, kedy je pravdepodobné, že bude potrebná defibrilácia, sa polarizácii vyhnete tak, že použijete nepolarizované elektródy (ktoré pri styku s jednosmerným prúdom nespôsobia vznik posunu jednosmerného napätia), napr. typy zo striebra/chloridu strieborného.

Ak používate polarizované elektródy, odporúčame pred aplikovaním výboja odpojiť vodiče od pacienta.

Obnova elektródy po defibrilácii je schopnosť elektródy umožniť pokračovanie záznamu EKG po defibrilácii. Odporúčame používať nepolarizované jednorazové elektródy s menovitými hodnotami obnovy po defibrilácii špecifikovanými v norme AAMI EC12 4.2.2.4. (MMS P/N 9623-105 Silver MacTrodes, MMS špec. TP9623-003). Norma AAMI EC12 vyžaduje, aby polarizačný potenciál páru elektród nepresahoval 100 mV 5 sekúnd po defibrilačnom výboji.

### Záznam EKG u pacientov s kardiostimulátormi

#### VAROVANIE

Úvod

RIZIKO PRE PACIENTA — Ak naraz nastane viacero nepriaznivých podmienok, pulzy kardiostimulátora môžu byť určené a počítané ako komplexy QRS. Pacientov s kardiostimulátormi je nutné neustále podrobne sledovať.

Systém nepodporuje analógovú detekciu pulzu kardiostimulátora.

### Presnosť reprodukcie vstupného signálu

- Celková chyba systému sa testuje s použitím metódy opísanej v norme AAMI EC11 3.2.7.1. Celková chyba systému je ± 5 %.
- Frekvenčná odozva sa testuje s použitím metódy opísanej v norme AAMI EC11 3.2.7.2, metódy A a D.

#### Modulujúce efekty v digitálnych systémoch

Tento prístroj využíva techniky digitálneho získavania údajov, ktoré môžu spôsobiť určité odchýlky v amplitúdach vĺn Q, R a/alebo S medzi jednotlivými údermi srdca, čo môže byť zvlášť viditeľné v záznamoch pediatrických pacientov.

V prípade výskytu tohto fenoménu si lekár musí byť vedomý toho, že pôvod odchýlok v amplitúdach nie je čisto fyziologický.

Pri meraní napätia vĺn Q, R a S sa odporúča používať komplexy QRS s najväčšou výchylkou jednotlivých vĺn.

### Diely a príslušenstvo

Používanie príslušenstva, ktoré nespĺňa zodpovedajúce bezpečnostné požiadavky tohto zariadenia, môže viesť k zníženiu úrovne bezpečnosti výsledného systému.

Pri výbere príslušenstva:

- zvážte, či sa bude používať v blízkosti pacienta, a
- overte, či bola certifikácia bezpečnosti príslušenstva vykonaná v súlade s príslušnou harmonizovanou vnútroštátnou normou IEC 60601-1 a/alebo IEC 60601-1-1.

### Symboly na prístroji

Na produkte, príslušenstve, ich obaloch a v ich dokumentácii sa môžu vyskytnúť nasledujúce symboly.

| Symbol | Opis                                                                                                    |
|--------|----------------------------------------------------------------------------------------------------|
| ┥┳┝    | Zariadenie typu CF. Snímací modul je chránený pred defibrilačnými výbojmi.                                                                                                    |
|        | Batériu NEVYHADZUJTE do bežného odpadu.                                                                                                    |
| ~      | Striedavý elektrický prúd.                                                                                                    |
| CE     | Označenie CE symbolizujúce zhodu s príslušnými smernicami<br>Európskeho spoločenstva.                                                                                                    |
|        | Tento symbol znamená, že odpad pochádzajúci z elektrických<br>a elektronických zariadení sa nesmie likvidovať ako netriedený<br>komunálny odpad a musí sa odovzdať separovane. Ak potrebujete<br>informácie týkajúce sa vyradenia vášho zariadenia z prevádzky, obráťte<br>sa na autorizovaného obchodného zástupcu výrobcu tohto zariadenia. |

| Symbol                           | Opis                                                                                                    |
|----------------------------------|----------------------------------------------------------------------------------------------------|
|                                  | Nevyhadzujte do ohňa.                                                                                                    |
| <b>-</b>                         | Blikajúca žltá kontrolka vedľa tohto symbolu na klávesnici znamená, že<br>musíte systém pripojiť k striedavému napájaniu, aby sa dobila batéria.<br>Šípka v hornej časti symbolu batérie na obrazovke oznamuje nabíjanie<br>batérie.                              |
|                                  | Obal tohto produktu možno recyklovať.                                                                                                    |
| $\triangle$                      | Pozrite si sprievodné dokumenty.                                                                                                    |
| C the American Sus               | Klasifikované z hľadiska rizika zásahu elektrickým prúdom, požiaru,<br>mechanického alebo iných špecifikovaných rizík len v súlade s normami<br>UL 60601-1, IEC 60601-1, IEC 60601-2-25, IEC 60601-1-1,<br>IEC 60601-1-2 CAN/CSA C22.2 č. 601.1 a IEC 60601-2-51. |
| ${\color{black} \bigtriangleup}$ | Symbol TUV.                                                                                                    |

| Symbol  | Opis                                                                                                    |
|---------|----------------------------------------------------------------------------------------------------|
| SN      | Sériové číslo.                                                                                                    |
| REF     | Katalógové číslo (Číslo dielu).                                                                                       |
| LOT     | Číslo šarže.                                                                                                    |
|         | Zariadenie triedy II.                                                                                                 |
| уууу-мм | Dátum výroby (rok-mesiac).                                                                                            |
| i       | Pozrite si návod na obsluhu.                                                                                          |
|         | Doba používania, kedy nehrozí riziko pre životné prostredie, podľa čínskej normy SJ/T11363-2006 (platí len pre Čínu). |
| Symbol | Opis                                                                                                    |
|--------|----------------------------------------------------------------------------------------------------|
| 20     | Doba používania, kedy nehrozí riziko pre životné prostredie,<br>podľa čínskej normy SJ/T11363-2006 (platí len pre Čínu). |
|        | Obmedzenie atmosférického tlaku.                                                                                         |
|        | Obmedzenie teploty.                                                                                                    |
| (L)    | Obmedzenie vlhkosti.                                                                                                    |
| Li–Ion | Recyklujte batériu.                                                                                                    |
|        | Názov a adresa výrobcu.                                                                                                  |

Úvod

| Symbol    | Opis                                                                                                    |
|-----------|----------------------------------------------------------------------------------------------------|
|           | Používanie len vo vnútornom prostredí.                                                                                                 |
| $\otimes$ | Žiadne opraviteľné diely.                                                                                                    |
| et -      | Označenie PCT. GOST symbolizujúce zhodu s platnými ruskými technickými a bezpečnostnými normami Gosstandart.                           |
|           | China Metrology Certification (Čínsky metrologický certifikát).                                                                        |
|           | Označenie CCC – Označenie China Compulsory Certification (Povinný čínsky certifikát).                                                  |
| ((() a    | Označenie CCC – Označenie CCC – označenie China Compulsory<br>Certification (Povinný čínsky certifikát) týkajúce sa bezpečnosti a EMI. |

| Symbol   | Opis                                                                                                    |
|----------|----------------------------------------------------------------------------------------------------|
| IP20     | Označuje, že podľa normy IEC/EN 60529 je tento prístroj klasifikovaný<br>ako typ 20, pokiaľ ide o vniknutie pevných častíc a vody. V označení<br>IP20 číslo 2 znamená ochranu pred vniknutím pevných častíc<br>s priemerom > = 12 mm a číslo 0 znamená, že prístroj nie je chránený<br>pred vniknutím vody. |
| ====     | Vstup pre jednosmerné napájanie.                                                                                                    |
|          | Karta Secure Digital (SD).                                                                                                    |
| IOIOI    | Sériový port.                                                                                                    |
|          | Touto stranou nahor.                                                                                                    |
| <b>(</b> | Udržujte v suchu.                                                                                                    |
|          | Krehké.                                                                                                    |

Úvod

| Symbol       | Opis                                                                                                    |
|--------------|----------------------------------------------------------------------------------------------------|
| EC REP       | Autorizovaný zástupca pre Európu.                                                                                   |
| ⋻–⋹–●        | Polarita konektora jednosmerného výstupu.                                                                           |
| Rx Only U.S. | Platí len v USA. Používanie len lekárom alebo na pokyn lekára, prípadne<br>osôb s licenciou podľa štátnych zákonov. |
|              | Hlavný vypínač na klávesnici prístroja. Slúži na zapínanie a vypínanie systému.                                     |
|              | Kláves Zvody na klávesnici prístroja.                                                                               |
|              | Kláves EKG na klávesnici prístroja. Slúži na získavanie EKG.                                                        |
|              | Kláves Rytmus na klávesnici prístroja. Slúži na vytlačenie nepretržitého prúžku EKG rytmu v reálnom čase.           |
| AO           | Kláves Stop na klávesnici prístroja. Zastavuje zapisovacie zariadenie.                                              |

### Servisné informácie

#### Servisné požiadavky

Servis zariadenia zverte výlučne autorizovanému servisnému personálu spoločnosti GE Healthcare. Akýkoľvek neautorizovaný pokus o opravu zariadenia v záruke vedie k zrušeniu tejto záruky. Je zodpovednosťou používateľa nahlásiť potrebu servisu spoločnosti GE Healthcare alebo jednému z jej autorizovaných zástupcov.

#### Formát štítku so sériovým číslom

Štítok so sériovým číslom sa nachádza na zadnej strane prístroja. Pozri "Pohľad zozadu" na strane 34. Štítok vyzerá podobne ako na nasledujúcej ilustrácii.

Úvod

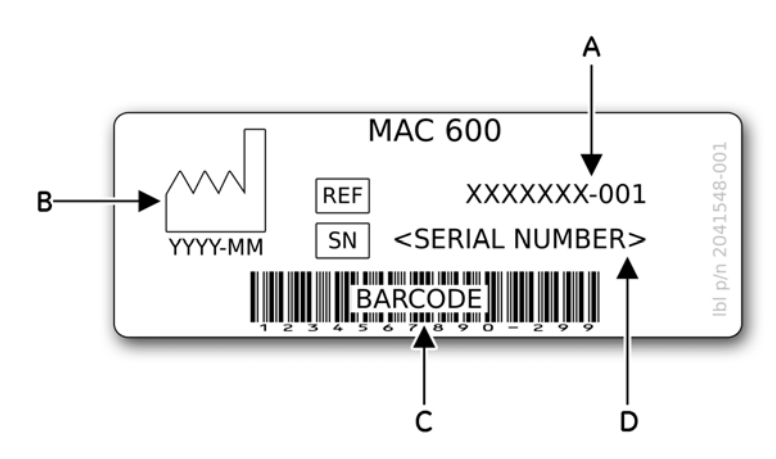

| А | Číslo dielu produktu            |
|---|---------------------------------|
| В | Dátum výroby vo formáte RRRR-MM |
| С | Čiarový kód                     |
| D | Sériové číslo produktu          |

#### Formát sériového čísla

Každý prístroj od spoločnosti GE má kvôli identifikácii sériové číslo. Sériové číslo sa nachádza na štítku so sériovým číslom na zadnej strane prístroja. Pozri "Pohľad zozadu" na strane 34. Sériové číslo vyzerá podobne ako na nasledujúcej ilustrácii:

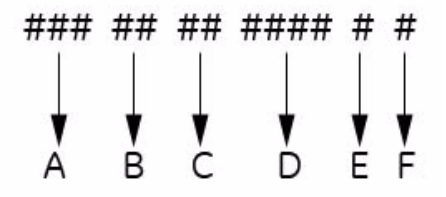

| Označenie | Opis                                                           |
|-----------|----------------------------------------------------------------|
| А         | Kód produktu pre systémy MAC 600 je SF7                        |
| В         | Vyrobené v roku (00-99)<br>00 = 2000<br>01 = 2001<br>02 = 2002 |
| С         | Vyrobené v týždni finančného roku                              |

| Označenie | Opis                   |  |
|-----------|------------------------|--|
| D         | Číslo sekvencie výroby |  |
| E         | Miesto výroby          |  |
| F         | Rôzne vlastnosti       |  |

### Štítok produktu

Štítok produktu sa nachádza na zadnej strane prístroja vedľa modulu vstupu externého napájania.

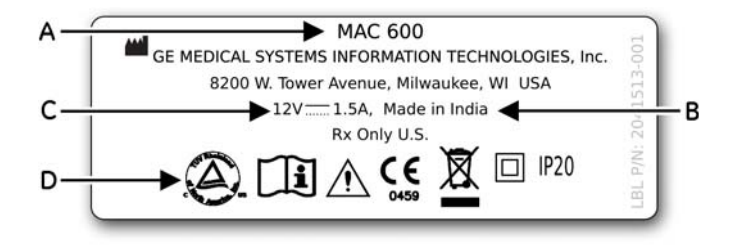

| Označenie | Opis                              |
|-----------|-----------------------------------|
| A         | Názov produktu (MAC 600)          |
| В         | Krajina pôvodu                    |
| С         | Menovité hodnoty vstupného výkonu |
| D         | Symboly                           |

Úvod

# Pohľad spredu

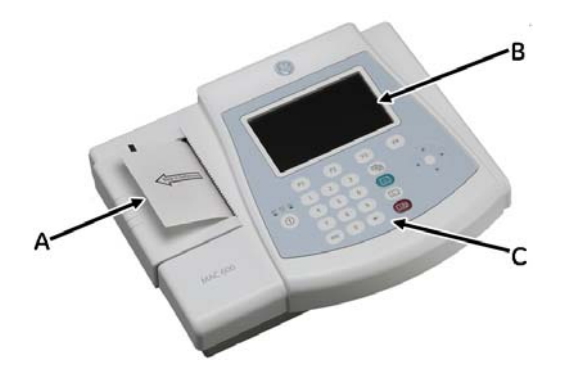

|   | Názov                                | Opis                                    |
|---|--------------------------------------|-----------------------------------------|
| A | Zapisovacie zariadenie/<br>Tlačiareň | Tlač EKG záznamov.                      |
| В | Obrazovka displeja                   | Zobrazovanie krivky a textových údajov. |
| С | Klávesnica                           | Ovládanie systému a zadávanie údajov.   |

# Pohľad zboku

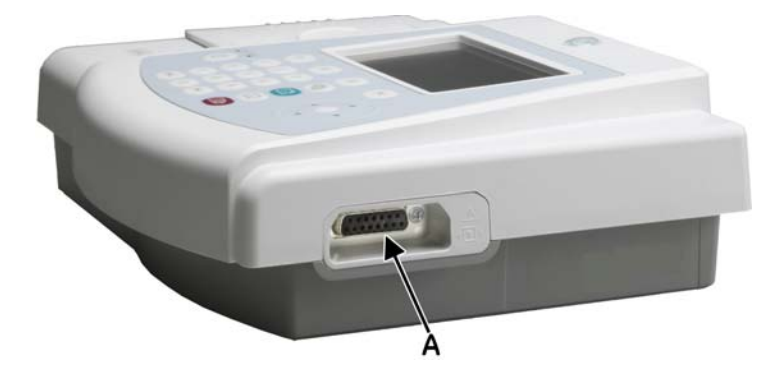

|   | Názov                       | Opis                           |
|---|-----------------------------|--------------------------------|
| А | Konektor vstupu EKG signálu | Sem pripojte pacientsky kábel. |

## Pohľad zozadu

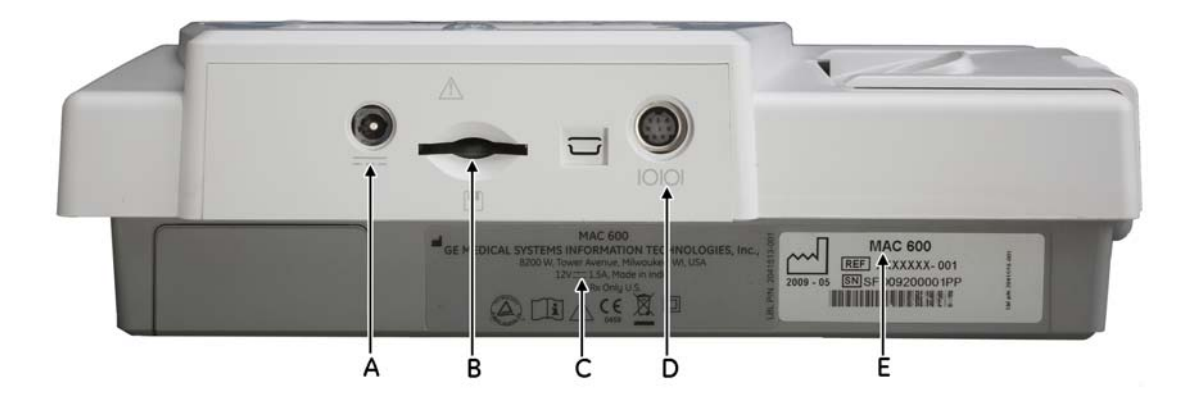

|   | Názov                        | Opis                                                                                                    |
|---|------------------------------|----------------------------------------------------------------------------------------------------|
| A |                              | Slúži na pripojenie adaptéra striedavého a jednosmerného prúdu<br>špecifikovaného spoločnosťou GE Healthcare.                                         |
| В |                              | Slúži na vloženie karty SD. Systém podporuje karty SD naformátované pre súborové systémy FAT16. (FAT16 môže byť označený aj ako súborový systém FAT.) |
| С | Štítok produktu              | Štítok produktu prístroja                                                                                                    |
| D | 10101                        | Slúži na zasunutie sériového kábla.                                                                                                    |
| E | Štítok so<br>sériovým číslom | Štítok so sériovým číslom prístroja                                                                                                    |

# Pohľad zvnútra

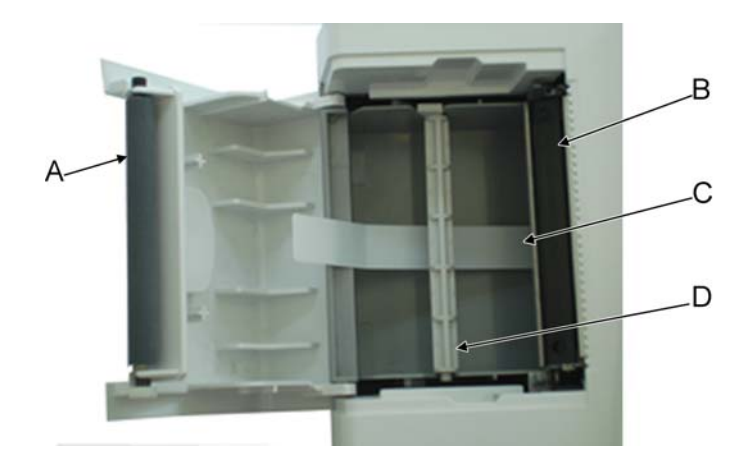

|   | Názov                 | Opis                                               |
|---|-----------------------|----------------------------------------------------|
| А | Valec tlačiarne       | Spája papier s tepelnou tlačovou hlavou.           |
| В | Tlačová hlava         | Tepelná tlačová hlava                              |
| С | Nadvihovacia<br>páska | Pomáha pri nadvihovaní balenia skladaného papiera. |
| D | Vreteno               | Drží zvitkový papier.                              |

# Pohľad zospodu

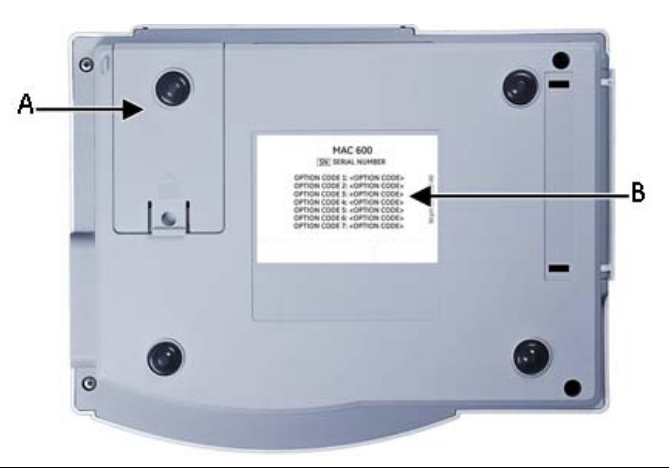

|   | Názov                                  | Opis                                            |
|---|----------------------------------------|-------------------------------------------------|
| А | Oddelenie na batériu                   | Obsahuje nabíjateľnú lítiovo-iónovú batériu.    |
| В | Štítok s kódmi<br>voliteľných možností | Obsahuje kódy voliteľných možností (voliteľné). |

## **Klávesnica**

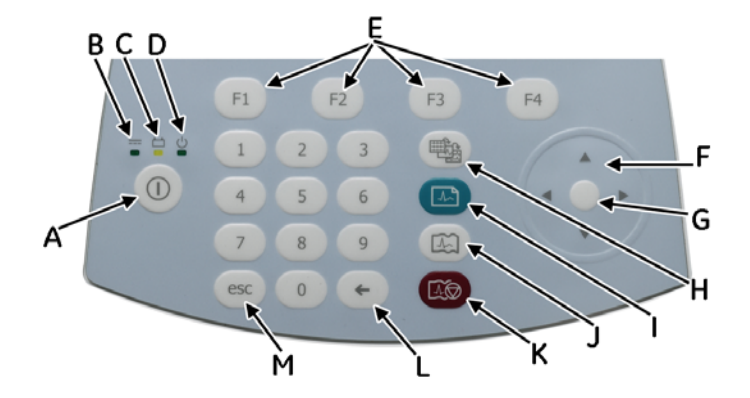

Klávesnica obsahuje klávesy 0 – 9, ktoré možno použiť na zadávanie čísel a písmen do systému. Pre viac informácií o zmene nastavení na umožnenie zadávania písmen do systému pozri "Otázky pre pacienta" na strane 105.

|   | Názov                                         | Opis                                                                                            |
|---|-----------------------------------------------|-------------------------------------------------------------------------------------------------|
| А | Hlavný vypínač                                | Slúži na zapínanie a vypínanie systému.                                                         |
| В | Kontrolka<br>napájania                        | Hlási, že prístroj je zapojený do siete a dostáva jednosmerný prúd.                             |
| С | Kontrolka batérie                             | Oznamuje stav batérie:                                                                          |
|   |                                               | <ul> <li>nepretržité žlté svetlo znamená nabíjanie batérie,</li> </ul>                          |
|   |                                               | <ul> <li>blikajúce žlté svetlo znamená slabú batériu,</li> </ul>                                |
|   |                                               | <ul> <li>vypnuté svetlo znamená, že batéria je plne nabitá alebo<br/>že sa nenabíja.</li> </ul> |
| D | Kontrolka<br>zapnutia/vypnutia                | Svietiaca kontrolka znamená, že systém je zapnutý.                                              |
| E | Funkčné klávesy<br>( <b>F1</b> až <b>F4</b> ) | Slúžia na výber možností menu, ktoré sa zobrazujú v spodnej časti<br>obrazovky.                 |
| F | Panel so šípkami                              | Pohyb kurzora doľava, doprava, nahor a nadol.                                                   |
| G | Enter                                         | Stlačte tento kláves vždy, keď chcete potvrdiť výber.                                           |

|   | Názov  | Opis                                                                                                    |
|---|--------|----------------------------------------------------------------------------------------------------|
| Н | Zvody  | Prechádzanie jednotlivými zvodmi na obrazovke a ich zmena počas tlače rytmu.                                                   |
| I | EKG    | Slúži na získavanie EKG. Stlačením získate pokojové EKG 12SL vrátane voliteľných meraní a interpretácie.                       |
| J | Rytmus | Slúži na vytlačenie nepretržitého prúžku EKG rytmu v reálnom čase. Tlač prúžku rytmu zastavíte stlačením klávesu <b>Stop</b> . |
| К | Stop   | Zastavenie zapisovacieho zariadenia.                                                                                           |
| L | Späť   | Stlačením zmažete znak.                                                                                                    |
| М | esc    | Stlačením sa vrátite do predchádzajúceho menu.                                                                                 |

# Začíname

Pred použitím systému nabíjajte batériu 3 až 4 hodiny do úplného nabitia. Nasledujúce časti opisuje proces nastavovania prístroja MAC 600.

### Kontrola obsahu škatule

Prístroj a príslušenstvo vyberte zo škatule a umiestnite na rovný suchý povrch mimo dosahu priameho slnečného žiarenia, zdrojov tepla a prachu. Skontrolujte, či súčasť dodávky tvoria nasledujúce položky:

- prístroj na analýzu pokojového EKG MAC 600,
- adaptér striedavého a jednosmerného prúdu so sieťovým káblom,
- batéria (vnútri prístroja),
- Návod na obsluhu prístroja MAC 600,
- CD obsahujúce servisnú príručku MAC 600 Service Manual a lekársku príručku 2SL Physicians Guide,
- vreteno na zvitkový papier,
- Stručná referenčná príručka k prístroju MAC 600.

### Objednávanie voliteľného príslušenstva

Nižšie je uvedené voliteľné príslušenstvo. Ak si ho chcete zakúpiť, obráťte sa na oddelenie služieb zákazníkom spoločnosti GE Healthcare. Čísla dielov príslušenstva nájdete v *Servisnej príručke k prístroju MAC 600*.

- Opakovane použiteľné štipcové a hlavičkové elektródy
- Jednorazové elektródy
- Elektródový gél
- Pacientsky kábel/vodiče
- 2 GB karta SD
- Sériový kábel
- Pacientsky kábel Multilink
- Detská elektróda
- Skladaný papier
- Zvitkový papier
- Prepravné puzdro

### Možnosti zakúpenia softvéru

Nasledujúce funkcie si možno zakúpiť a v systéme budú dostupné až po ich aktivácii.

- Farba (farebné zobrazenie)
- Meranie 12SL
- Meranie a interpretácia 12SL
- Externé ukladanie údajov (karta SD)
- Prenos
- Ukladanie EKG vo formáte XML
- Ukladanie EKG vo formáte PDF

#### POZNÁMKA

Tvorba PDF nie je podporovaná pre ruský jazyk.

Všetky možnosti uvedené vyššie sú opísané v tomto návode. Ak chcete získať aktivačný kód na aktiváciu uvedených možností, obráťte sa na oddelenie služieb zákazníkom spoločnosti GE Healthcare.

### Pripojenie pacientskeho kábla

Zapojte pacientsky kábel do otvoru na boku prístroja, ako je to uvedené v časti "Pohľad zboku" na strane 33.

#### VAROVANIE

ZÁSAH ELEKTRICKÝM PRÚDOM — NEPOKÚŠAJTE SA pripojiť pacientsky kábel priamo do zásuvky striedavého prúdu, vyhnete sa tým riziku úrazu spôsobenému zásahom elektrickým prúdom. Pacientske káble pripájajte jedine do vstupu EKG signálu.

### Zakladanie papiera

Pred tlačou EKG záznamov sa presvedčte, že do prístroja je založený záznamový papier na tepelnú tlač.

Prístroj podporuje nasledujúce štandardné záznamové papiere na tepelnú tlač:

- skladaný papier (číslo dielu 2030887-001),
- zvitkový papier (číslo dielu 2030888-001).

Ak chcete do prístroja založiť balenie skladaného papiera, postupujte nasledovne:

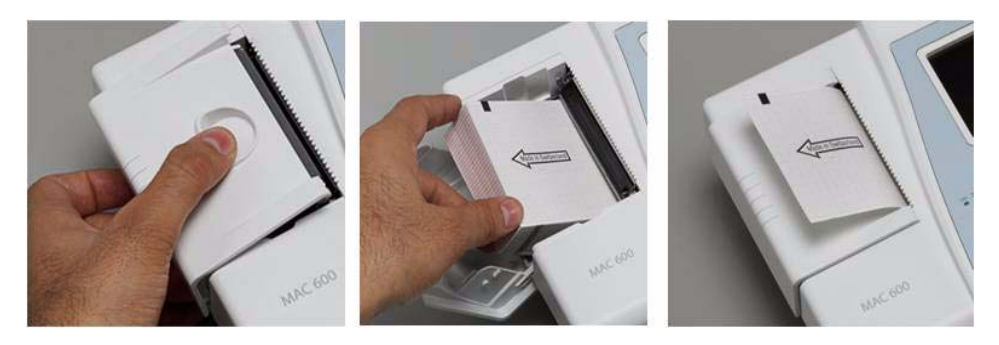

- 1. Otvorte dvierka zapisovacieho zariadenia.
- 2. Vložte balenie skladaného papiera do oddelenia zapisovacieho zariadenia.
- 3. Vytiahnite prvý list balenia skladaného papiera.
- 4. Zatvorte dvierka zapisovacieho zariadenia.
- 5. Po zatvorení dvierok zapisovacieho zariadenia sa presvedčte, či:
  - a. je papier umiestnený na valci zapisovacieho zariadenia,
  - b. sú dvierka zapisovacieho zariadenia pevne uzatvorené,
  - c. mriežka na papieri smeruje nahor.

Ak chcete do prístroja založiť zvitkový papier, postupujte nasledovne:

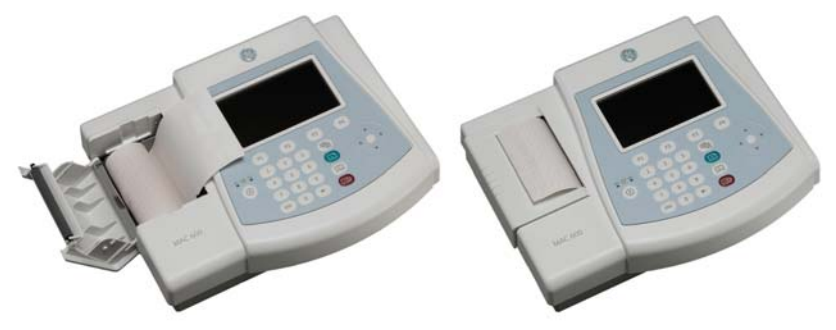

- 1. Otvorte dvierka zapisovacieho zariadenia.
- 2. Odstráňte zvyšky papiera z vretena a nasuňte naň zvitkový papier.
- 3. Vreteno so zvitkom vsuňte do drážok na oboch stranách oddelenia, a to tak, aby strana, na ktorú sa bude tlačiť (červená mriežka), smerovala k tepelnej tlačovej hlave.
- 4. Odviňte začiatok papiera a zatvorte dvierka zapisovacieho zariadenia.
- 5. Odvinutým papierom prekryte dvierka zapisovacieho zariadenia.
- 6. Zvoľte Setup > ECG > Writer Setup > Paper (Nastavenie > EKG > Nastavenie zapisovacieho zariadenia > Papier) a nastavte typ papiera na *Roll* (Zvitok).

### Zapnutie systému

Zapnite systém stlačením hlavného vypínača. Po zapnutí systému overte:

- či sa rozsvietila kontrolka zapnutia/vypnutia,
- či je úvodná obrazovka bez chýb alebo či vás systém vyzval na zadanie dátumu a času.
   Ak áno, zadajte dátum a čas.

V prípade akýchkoľvek problémov so systémom pozri "Riešenie problémov" na strane 147, kde sa nachádzajú pokyny na riešenie problémov.

### Konfigurácia prístroja

Keď je prístroj pripravený na prevádzku, nakonfigurujte nastavenia systému s použitím postupov v časti "Nastavenie systému" na strane 89.

Ak chcete použiť rovnaké nastavenia pre viaceré prístroje, uložte ich na kartu SD a túto kartu použite pri konfigurácii nastavení ďalších systémov MAC 600. Ak sa chcete dozvedieť viac, pozri "Uloženie nastavenia" na strane 125 a "Obnovenie nastavenia" na strane 127.

#### POZNÁMKA

Nastavenia systému možno uložiť na kartu SD aj v prípade, že možnosť externého ukladania údajov nie je na prístroji aktivovaná.

### Kontrola funkcií prístroja

Po nastavení a nakonfigurovaní systému skontrolujte pred použitím na pacientoch nasledujúce funkcie:

- Uistite sa, že je možné získavať a tlačiť pokojové EKG. Pozri "Získavanie EKG" na strane 59, kde sa nachádzajú pokyny, ako získavať pokojové EKG.
- Uistite sa, že je možné ukladať a prenášať záznamy. Pozri "Automatické ukladanie a automatický prenos" na strane 71.

Váš prístroj je teraz pripravený na použitie.

# Používanie systému

V tejto časti sa zoznámite s:

- úvodnou obrazovkou,
- výberom možností menu,
- používaním panela so šípkami.

# Úvodná obrazovka

Úvodná obrazovka vyzerá ako na nasledujúcom obrázku:

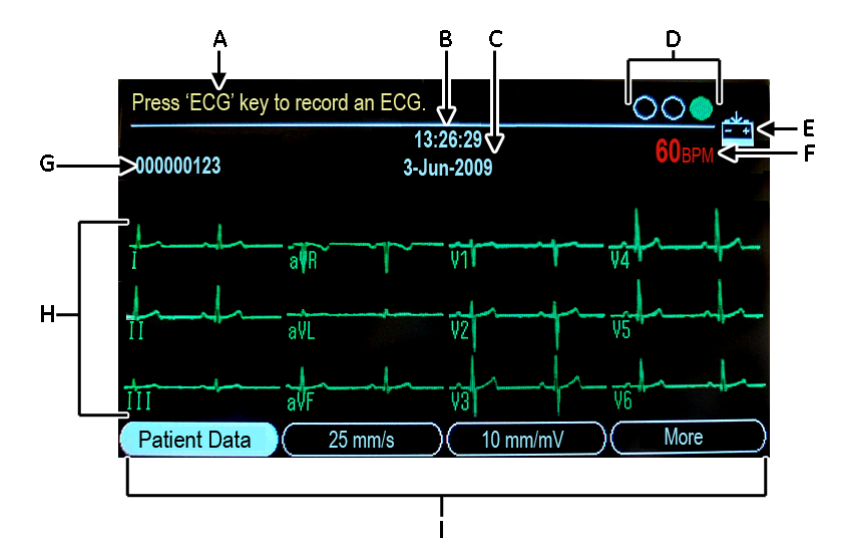

Možnosti menu sa zobrazujú v spodnej časti obrazovky. Každá možnosť menu zodpovedá funkčnému klávesu (**F1** – **F4**) priamo pod displejov. Naraz môžete vidieť štyri možnosti menu. Ak chcete zobraziť ďalšie možnosti menu, zvoľte možnosť *More* (Viac).

| Prvok<br>obrazovky | Názov                          | Opis                                                                                                 |
|--------------------|--------------------------------|----------------------------------------------------------------------------------------------------|
| A                  | Informačný riadok              | Zobrazuje hlásenie, ktoré vám pomôže pri vykonávaní úlohy.                                           |
| В                  | Čas                            | Zobrazuje aktuálny čas systému.                                                                      |
| С                  | Dátum                          | Zobrazuje aktuálny dátum systému.                                                                    |
| D                  | Indikátor Hookup<br>Advisor    | Zobrazuje kvalitu zvodových signálov. Viac informácií nájdete v časti "Hookup Advisor" na strane 68. |
| E                  | Indikátor stavu batérie        | Zobrazuje aktuálny stav batérie.                                                                     |
| F                  | Srdcová frekvencia<br>pacienta | Zobrazuje srdcovú frekvenciu pacienta uvedenú v úderoch<br>za minútu.                                |
| G                  | Verzia softvéru                | Počas prvých niekoľkých sekúnd po zapnutí zobrazuje verziu softvéru systému.                         |
| Н                  | Označenia zvodov               | Označujú jednotlivé krivky na obrazovke.                                                             |
| Ι                  | Možnosti menu                  | Zobrazuje dostupné možnosti menu.                                                                    |

# Výber možností menu

Možnosť menu vyberiete stlačením funkčného klávesu pod touto možnosťou. Podľa zvolenej možnosti dôjde k jednej z nasledujúcich udalostí:

Otvorí sa okno.

Napríklad, výberom možnosti *Patient Data* (Údaje o pacientovi) sa otvorí okno *Enter Patient Data* (Zadajte údaje o pacientovi).

Zmení sa nastavenie.

Napríklad, výberom možnosti 25 mm/s sa zmení rýchlosť zapisovacieho zariadenia.

Zobrazia sa ďalšie možnosti menu.

Napríklad, výberom možnosti More (Viac) sa zobrazia ďalšie možnosti menu.

### Používanie panela so šípkami

- Ak chcete v poliach zadávania údajov presunúť kurzor doľava, doprava, nahor alebo nadol, stlačte príslušný kláves na paneli so šípkami.
- Aktuálne pole zvolíte stlačením klávesu Enter.
   Ak je k zvolenému poľu priradený zoznam platných hodnôt, zobrazí sa tento zoznam.
- Výber potvrdíte stlačením klávesu Enter.

# 3 Príprava pacienta

# Príprava kože pacienta

Dôkladná príprava kože je kľúčom k EKG bez rušenia. Kvalitu zvodového signálu ukazuje indikátor *Hookup Advisor*. Pozri "Hookup Advisor" na strane 68.

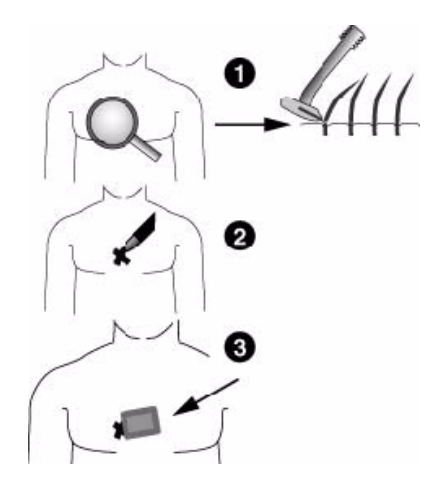

#### Príprava pacienta

- 1. Na všetkých miestach aplikácie elektród ohoľte prípadné ochlpenie a pomocou alkoholu odstráňte mastnotu.
- 2. Kožu úplne vysušte.
- 3. Aplikujte elektródy na pripravené miesta.

#### VAROVANIE

RIZIKO ZÁSAHU ELEKTRICKÝM PRÚDOM — Zaistite, aby vodivé časti elektród alebo vodičov neprišli do kontaktu s inými vodivými časťami. Zrušila by sa tým ochrana, ktorú poskytuje izolovaný vstup signálu.

#### VAROVANIE

VODIVÉ ČASTI — Vodivé časti zvodových elektród a súvisiace časti držte mimo iných vodivých častí vrátane zeme.

4. Overte, či sú všetky zvody pripojené a fungujú správne.

#### POZNÁMKA

Používajte jedine elektródy a kontaktné látky odporúčané spoločnosťou GE Healthcare. Kvalita signálu na obrazovke kontroly zvodov sa nezobrazí, kým nebude aplikovaná elektróda RL/N. Po odpojení elektródy RA/R systém zobrazí hlásenie *Limb Lead Disconnected* (Končatinový zvod odpojený).

# Aplikácia pokojových elektród

#### **UPOZORNENIE**

SPRÁVNE PRIPOJENIE VODIČOV — Nesprávne pripojenie spôsobí nepresnosti v EKG. V prípade vodičov multi-link skontrolujte, či jednotlivé vodiče v module pacientskych káblov vedú do farebného konektora a potom do elektródy označenej príslušnou značkou.

### Štandardné 12-zvodové umiestnenie

Ak chcete získať štandardné 12-zvodové EKG, použite umiestnenie vyobrazené na nasledujúcich ilustráciách.

#### Príprava pacienta

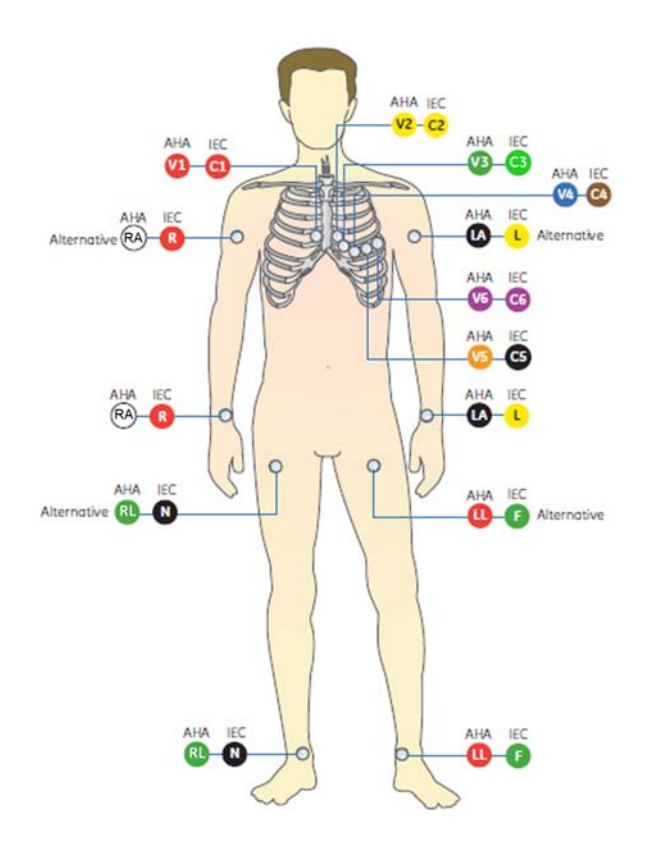
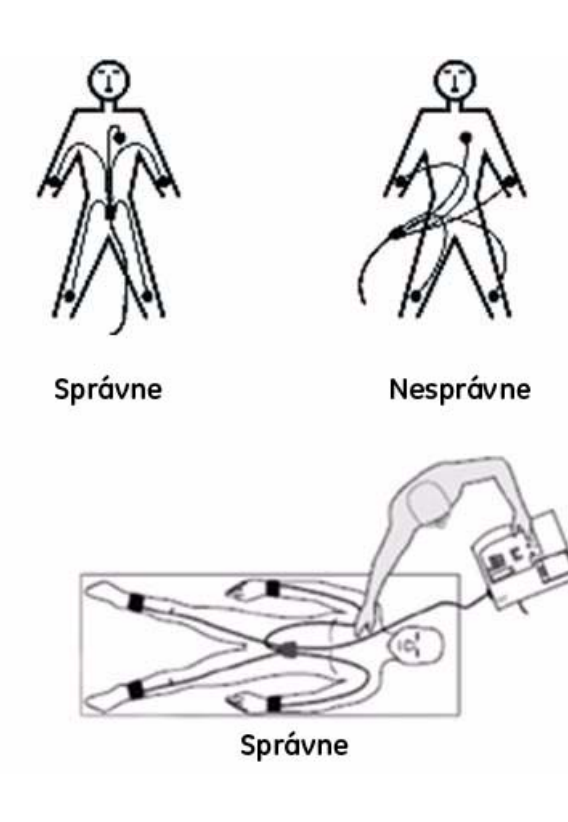

| Štítok AHA  | Štítok IEC | Umiestnenie elektródy                                                             |
|-------------|------------|-----------------------------------------------------------------------------------|
| V1 červený  | C1 červený | Štvrtý medzirebrový priestor pri pravom okraji hrudnej kosti.                     |
| V2 žltý     | C2 žltý    | Štvrtý medzirebrový priestor pri ľavom okraji hrudnej kosti.                      |
| V3 zelený   | C3 zelený  | Medzi C2/V2 a C4/V4.                                                              |
| V4 modrý    | C4 hnedý   | Medioklavikulárna čiara v piatom medzirebrovom priestore.                         |
| V5 oranžový | C5 čierny  | Predná axilárna čiara na rovnakej vodorovnej úrovni ako C4/V4.                    |
| V6 fialový  | C6 fialový | Stredná axilárna čiara na rovnakej vodorovnej úrovni ako C4/V4 a C5/V5.           |
| LA čierny   | L žltý     | Nad ľavým zápästím (alternatívne umiestnenie: ľavý deltový sval).                 |
| LL červený  | F zelený   | Nad ľavým členkom (alternatívne umiestnenie: horná časť nohy v blízkosti trupu).  |
| RL zelený   | N čierny   | Nad pravým členkom (alternatívne umiestnenie: horná časť nohy v blízkosti trupu). |
| RA biely    | R červený  | Nad pravým zápästím (alternatívne umiestnenie: pravý deltový sval).               |

# 4 Získavanie EKG

# Záznam pokojového EKG

Po spustení systému sa otvorí úvodná obrazovka.

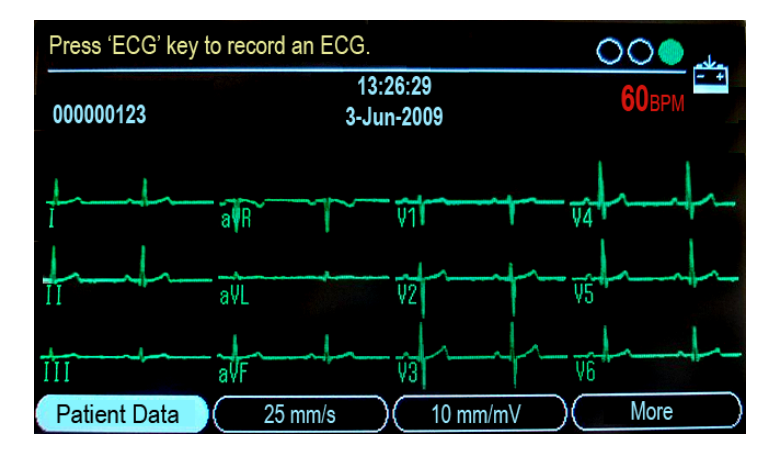

#### Získavanie EKG

Nasledujúce kroky opisujú, ako získať pokojové EKG:

- 1. Pripravte pacienta podľa postupu v časti "Príprava pacienta" na strane 53.
- 2. Presvedčte sa, či je pacientsky kábel pripojený a systém zapnutý.
- 3. Zadajte údaje o pacientovi podľa postupu v časti "Zadávanie informácií o pacientovi" na strane 62.
- Podľa požadovanej konfigurácie krivky nastavte Speed (Rýchlosť), Gain (Zisk) a Filter.
   Ak sa chcete dozvedieť viac, pozri "Možnosti EKG Pred snímaním EKG" na strane 64.
- 5. Stláčaním klávesu **Zvody** sa posúvajte po jednotlivých zvodoch.
- 6. Stlačením klávesu **EKG** začnite snímanie.

Na obrazovke sa zobrazí hlásenie, že prebieha získavanie údajov. Po dokončení snímania dôjde k jednej z dvoch udalostí v závislosti od nastavenia položky *Preview before print* (Náhľad pred tlačou) v menu *Setup > ECG > ECG Analysis* (Nastavenie > EKG > Analýza EKG).

- Ak je položka Preview before print (Náhľad pred tlačou) aktivovaná, na obrazovke sa zobrazí 10-sekundový náhľad EKG. Pokračujte krokom 7.
- Ak položka Preview before print (Náhľad pred tlačou) nie je aktivovaná, údaje o EKG sa po získaní analyzujú a vytlačia. Prejdite na krok 8.

- 7. Počas prezerania náhľadu vykonajte jeden z nasledujúcich úkonov:
  - Ak chcete záznam prijať, stlačte kláves F1 (Continue (Pokračovať)).
  - Ak chcete prepínať medzi nasledujúcimi obrazovkami, stláčajte kláves F2 (Analysis/Rhythm (Analýza/Rytmus)):
    - analýza/meranie získaného EKG,
    - krivka získaného EKG.
  - Ak chcete uložiť aktuálny záznam EKG, stlačte kláves F3 (*Store* (Uložiť)). Ak chcete pokračovať, stlačte kláves F1.

### POZNÁMKA

Obrazovku náhľadu opustíte stlačením klávesu **F1** (*Continue* (Pokračovať)) alebo **F4** (*Cancel* (Zrušiť)).

 Ak chcete odstrániť záznam a začať znova, stlačte kláves F4 (Cancel (Zrušiť)) a zopakujte postup od kroku 4.

### POZNÁMKA

Ak je systém nakonfigurovaný na automatické ukladanie a automatický prenos získaných EKG, stlačením klávesu *Cancel* (Zrušiť) zrušíte ukladanie a prenos.

8. Pomocou možností menu vytlačte kópiu, uložte údaje alebo prejdite na ďalšieho pacienta.

Ak si chcete pozrieť opis jednotlivých možností, pozri "Možnosti EKG – Po snímaní EKG" na strane 67.

# Zadávanie informácií o pacientovi

Informácie o pacientovi by sa mali zadať pre každého nového pacienta, ktorému sa robí záznam EKG.

#### **UPOZORNENIE**

SPRÁVNE INFORMÁCIE O PACIENTOVI — Informácie o pacientovi mohli zostať v systéme po predchádzajúcom pacientovi. Nezabudnite pri každom novom pacientovi skontrolovať obrazovku s informáciami o pacientovi. Ak údaje priradíte k nesprávnemu pacientovi, informácie o pacientovi budú chybné, čo by mohlo ovplyvniť diagnózu a liečbu pacienta (pacientov).

Uistite sa, že ste zadali informácie o pacientovi pre správneho pacienta.

1. Ak chcete zvoliť položku Patient data (Údaje o pacientovi), stlačte kláves F1.

Otvorí sa nasledujúca obrazovka.

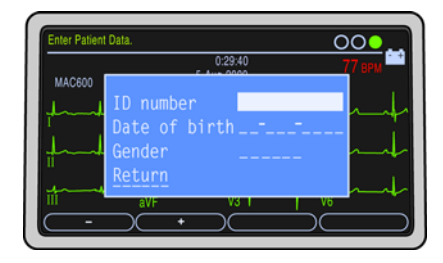

2. Do poľa ID number (Identifikačné číslo) zadajte identifikačné číslo pacienta.

Ak chcete pri zadávaní identifikačného čísla pacienta vložiť pomlčku, stlačte kláves F1.

Ak chcete pri zadávaní identifikačného čísla pacienta vložiť symbol +, stlačte kláves F2.

### POZNÁMKA

Ak chcete, aby bolo pred záznamom EKG povinné zadať identifikačné číslo pacienta, a ak chcete nastaviť dĺžku identifikačného čísla, pozri "Otázky pre pacienta" na strane 105.

3. Do pola Date of birth (Dátum narodenia) zadajte dátum narodenia pacienta.

### POZNÁMKA

Ak chcete nastaviť vek pacienta vo formáte roky/mesiace/týždne/dni/hodiny, pozri "Otázky pre pacienta" na strane 105.

4. Do pola *Gender* (Pohlavie) zadajte pohlavie pacienta.

### POZNÁMKA

Ak sa pole Gender (Pohlavie) v okne *Patient data* (Údaje o pacientovi) nenachádza, musíte ho aktivovať. Pozri "Otázky pre pacienta" na strane 105.

5. Stlačte kláves Return (Návrat).

# Možnosti EKG – Pred snímaním EKG

Systém poskytuje možnosti na konfiguráciu EKG. Možnosti, ktoré sa zobrazujú ako menu v spodnej časti obrazovky, sú uvedené v nasledujúcej tabuľke.

| Možnosť                                        | Opis                                                                               |
|------------------------------------------------|------------------------------------------------------------------------------------|
| <i>Patient Data</i><br>(Údaje<br>o pacientovi) | Otvorí sa okno zadávania údajov o pacientovi.                                      |
| Speed<br>(Rýchlosť)                            | Zmena rýchlosti krivky na obrazovke a tlačenom zázname.                            |
|                                                | Táto miera sa udáva v milimetroch za sekundu (mm/s) a zahŕňa nasledujúce možnosti: |
|                                                | ■ 25 mm/s                                                                          |
|                                                | ■ 50 mm/s                                                                          |
|                                                | ■ 5 mm/s                                                                           |
|                                                | ■ 12,5 mm/s                                                                        |
|                                                | POZNÁMKA                                                                           |
|                                                | Záznamy EKG možno tlačiť len pri rýchlosti 25 mm/s alebo 50 mm/s.                  |

| Možnosť     | Opis                                                                                                    |
|-------------|----------------------------------------------------------------------------------------------------|
| Gain (Zisk) | Zmena amplitúdy signálu. Táto miera sa udáva v milimetroch na milivolt (mm/mV) a zahŕňa nasledujúce možnosti:          |
|             | ■ 2,5 mm/mV                                                                                                    |
|             | ■ 5 mm/mV                                                                                                    |
|             | ■ 10 mm/mV                                                                                                    |
|             | ■ 20 mm/mV                                                                                                    |
|             | ■ 10/5 mm/mV                                                                                                    |
|             | Pri nastavení 10/5 sa končatinové zvody zobrazujú pri 10 mm/mV a zvody z oblasti srdca pri 5 mm/mV.                    |
|             | Čím vyššiu hodnotu zvolíte, tým väčšie budú zobrazené krivky. Mení sa len vzhľad krivky, sila signálu zostane rovnaká. |

### Získavanie EKG

| Možnosť                                     | Opis                                                                                                    |
|---------------------------------------------|----------------------------------------------------------------------------------------------------|
| Filter                                      | Stlmenie šumu krivky obmedzením signálu na zvolené frekvencie. Frekvencie sa merajú v hertzoch (Hz) a zahŕňajú nasledujúce možnosti:                                                                                                    |
|                                             | <ul> <li>20 Hz</li> <li>40 Hz</li> <li>100 Hz</li> <li>150 Hz</li> <li>Výberom konkrétnej frekvencie sa odstránia signály, ktoré ju presahujú.</li> <li>Čím nižšiu frekvenciu zvolíte, tým viac signálu sa odfiltruje. Napríklad, filter</li> <li>40 Hz zahŕňa len signály na úrovni 40 Hz alebo nižšej. Signály vyššie ako</li> <li>40 Hz budú ignorované.</li> </ul> |
| <i>Setup</i><br>(Nastavenie)                | Otvorí sa okno System Setup (Nastavenie systému).                                                                                                    |
| <i>File Manager</i><br>(Správca<br>súborov) | Otvorí sa okno File Manager (Správca súborov).                                                                                                    |

### POZNÁMKA

Ak zvolíte menu Setup (Nastavenie) alebo File Manager (Správca súborov), nastavenia možností Speed (Rýchlosť), Gain (Zisk) a Filter sa vrátia na predvolené hodnoty alebo posledné nastavené hodnoty.

# Možnosti EKG – Po snímaní EKG

Po získaní a vytlačení EKG systém v spodnej časti obrazovky zobrazí možnosti menu. Sú uvedené v nasledujúcej tabuľke.

| Možnosť                               | Opis                                                                                                    |
|---------------------------------------|----------------------------------------------------------------------------------------------------|
| Print (Tlač)                          | Tlač ďalšieho záznamu toho istého EKG. Pred tlačou môžete zmeniť nastavenia formátu záznamu, rýchlosti, zisku a filtra.                                                |
| Store (Uložiť)                        | Uloženie aktuálneho záznamu EKG.                                                                                                    |
| <i>Next Pat</i><br>(Ďalší pacient)    | Aktuálna obrazovka sa ukončí a informácie o pacientovi sa zmažú.                                                                                                    |
| <i>Same Pat</i><br>(Ten istý pacient) | Informácie o pacientovi sa ponechajú a aktuálna obrazovka sa ukončí.<br>Systém odstráni aktuálne EKG a umožní vám urobiť ďalší záznam EKG<br>pre toho istého pacienta. |

| Možnosť                            | Opis                                                         |
|------------------------------------|--------------------------------------------------------------|
| File Manager<br>(Správca súborov)  | Otvorí sa okno File Manager (Správca súborov).               |
| <i>New Format</i><br>(Nový formát) | Otvorí sa okno Resting ECG Reports (Záznamy pokojového EKG). |

# **Hookup Advisor**

Hookup Advisor je vizuálny indikátor kvality zvodových signálov. Sledovanie indikátora Hookup Advisor vám pomôže obmedziť alebo odstrániť nekvalitné EKG. Ušetrí vám to čas a nebudete musieť robiť ďalšie záznamy EKG.

Hookup Advisor sa aktivuje a konfiguruje v menu *ECG Acquisition* (Získavanie EKG). Do menu *ECG Acquisition* (Získavanie EKG) sa dostanete výberom položky *Setup > ECG > ECG Acquisition* (Nastavenie > EKG > Získavanie EKG). Pozri "Získavanie EKG" na strane 101, kde nájdete ďalšie informácie.

Okrem možnosti aktivovať a deaktivovať funkciu Hookup Advisor môžete nastaviť aj úroveň, pri ktorej systém oznámi zlú kvalitu signálu. Túto úroveň možno nastaviť na žltú, červenú (predvolené) alebo nikdy.

| Indikátor | Opis                                                                                                    |
|-----------|----------------------------------------------------------------------------------------------------|
| Červená   | Indikuje stav zlyhania zvodu alebo extrémny posun základnej línie.<br>Červený indikátor je vždy ľavý kruh indikátora.                                  |
| Žltá      | Indikuje svalový artefakt, rušenie elektrickým vedením, nestálu základnú<br>líniu alebo šum elektródy. Žltý indikátor je vždy stredný kruh indikátora. |
| Zelená    | Znamená prijateľnú kvalitu signálu. Zelený indikátor je vždy pravý kruh<br>indikátora.                                                                 |

Ak svieti červený alebo žltý indikátor, pred získavaním EKG identifikujte a odstráňte chybu.

Indikátor Hookup Advisor nepretržite kontroluje údaje EKG, či je kvalita zvodov prijateľná.

Ak je v menu System Setup (Nastavenie systému) aktivovaná možnosť predbežného získavania údajov, indikátor kvality zvodov (kruhy Hookup Advisor, pozri "Úvodná obrazovka" na strane 50) bude zohľadňovať celých posledných 10 sekúnd EKG údajov. Všetky zobrazené hlásenia budú aktualizované v reálnom čase tak, aby zohľadňovali úpravy/vylepšenia kvality zvodov. Po vyriešení problémov s kvalitou zvodov sa zobrazí hlásenie "*Please wait…*" (Čakajte…), ktoré zostane na obrazovke, kým celý interval 10 sekúnd nebude bez problému s kvalitou zvodov.

#### Získavanie EKG

Ak možnosť predbežného získavania údajov nie je aktivovaná, úroveň indikátora Hookup Advisor a hlásenia budú reagovať na vyriešenie problému s kvalitou zvodov do 2 až 3 sekúnd.

Ak je Hookup Advisor deaktivovaný a získava sa EKG, systém môže zobraziť hlásenie o zlej kvalite zvodov.

Môžete si zvoliť jednu z nasledujúcich možností:

- ak chcete pokračovať (vytlačiť EKG), zvoľte možnosť *Continue* (Pokračovať) alebo
- zvoľte možnosť Cancel (Zrušiť), ak chcete hlásenie zrušiť.

# Vytvorenie záznamu rytmu (manuálny záznam)

Systém umožňuje vytvárať záznamy rytmu, a to len v tlačenej forme. Pri týchto záznamoch nie je možná počítačom generovaná interpretácia ani merania a nemožno ich ukladať ani prenášať. Pri vytváraní záznamu rytmu použite nasledujúci postup.

- 1. Pripravte pacienta podľa postupu v časti "Príprava pacienta" na strane 53.
- 2. Presvedčte sa, či je pacientsky kábel pripojený a systém zapnutý.
- 3. Zadajte údaje o pacientovi podľa postupu v časti "Zadávanie informácií o pacientovi" na strane 62.

### POZNÁMKA

Na zázname rytmu bude vytlačené jedine identifikačné číslo pacienta.

- Podľa požadovanej konfigurácie krivky nastavte Speed (Rýchlosť), Gain (Zisk) a Filter.
   Ak sa chcete dozvedieť viac, pozri "Možnosti EKG Pred snímaním EKG" na strane 64.
- 5. Stláčaním klávesu **Zvody** sa posúvajte po jednotlivých zvodoch.
- 6. Stlačením klávesu Rytmus začnite tlačiť.

### POZNÁMKA

Ak obrazovka ukazuje viac ako 3 zvody, systém zobrazí 3 zvody zo skupiny nakonfigurovanej ako automatický rytmus a začne tlačiť rytmus s týmito 3 zvodmi.

- 7. Stlačením klávesu **Zvody** vytlačíte nasledujúce 3 zvody.
- 8. Stlačením klávesu Stop zastavíte tlač.

# Automatické ukladanie a automatický prenos

Prístroj dokáže automaticky ukladať a prenášať získané EKG.

### Konfigurácia automatického ukladania

Ak chcete nakonfigurovať prístroj, aby automaticky ukladal získané EKG vo formáte xml, použite nasledujúci postup.

- 1. V menu nastavenia systému zvoľte položku Storage (Ukladanie).
- 2. V menu Auto ECG Storage (Automatické ukladanie EKG) zvoľte typ ukladaných EKG.
- 3. Zvoľte formát ukladania.
- 4. V menu *Store XML format* (Uložiť formát XML) zvoľte možnosť Yes (Áno), aby sa EKG ukladalo vo formáte XML.
- 5. Zvoľte možnosť *Return* (Návrat).

Keď ste nakonfigurovali prístroj, aby automaticky ukladal získané EKG vo formáte xml, a chcete automaticky ukladať EKG vo formáte PDF, použite nasledujúci postup:

- 1. V menu System Setup (Nastavenie systému) zvoľte položku *PDF Configuration* (Konfigurácia PDF).
- 2. V menu Store PDF Format (Uložiť formát PDF) zvoľte možnosť Yes (Áno).
- 3. Vyberte možnosť Yes (Áno), aby ste umožnili zobrazenie čiar mriežky v PDF.
- 4. Vyberte formát záznamu EKG.

- V menu *PDF File Name Configuration* (Konfigurácia názvu súboru PDF) zvoľte typ konfigurácie.
   Ak sa chcete dozvedieť viac, pozri "Konfigurácia PDF" na strane 120.
- 6. Zvoľte možnosť Return (Návrat).

### POZNÁMKA

PDF záznamy možno prenášať z karty SD do počítača a následne tlačiť ako akékoľvek iné PDF dokumenty.

Výtlačky EKG z uložených záznamov EKG nemajú diagnostickú kvalitu a mali by sa používať len ako referencia.

Pri tlači záznamu PDF z počítača môžu nastať nasledujúce situácie:

- Vytlačený záznam PDF nemusí byť v zodpovedajúcej mierke, pretože tlačiareň môže byť nastavená na automatickú úpravu mierky obsahu tak, aby zodpovedal veľkosti papiera.
- Ak chcete záznam PDF v zodpovedajúcej mierke, vypnite na tlačiarni automatické nastavenie mierky a skontrolujte, či je zvolený typ papiera A4.
- Ak je záznam PDF vytlačený v zodpovedajúcej mierke, v závislosti od použitej tlačiarne sa na okrajoch záznamu nemusia vytlačiť niektoré podrobnosti.

# Konfigurácia automatického prenosu

Ak chcete nakonfigurovať prístroj, aby automaticky prenášal získané EKG, použite nasledujúci postup.

- 1. V menu nastavenia systému zvoľte položku Transmission (Prenos).
- 2. V menu Auto ECG Transmission (Automatický prenos EKG) zvoľte typ ukladaných EKG.
- 3. V menu Serial line baud rate (Prenosová rýchlosť sériovej linky) zvoľte prenosovú rýchlosť.
- 4. V menu Default Location (Predvolené miesto) zvoľte cieľ prenášaného súboru.
- 5. Zvoľte možnosť Return (Návrat).

### POZNÁMKA

Ak prenos EKG zlyhá, súbor sa uloží na kartu SD.

### POZNÁMKA

Ak ste ako typ prenosu zvolili *MUSE Network* (Sieť MUSE), skontrolujte konfiguráciu položiek *Site number* (Číslo pracoviska), *Location number* (Číslo miesta) a *Cart number* (Číslo vozíka) v menu *Miscellaneous setup* (Rôzne nastavenia).

# Úvod

*File Manager* (Správca súborov) je voliteľná funkcia a aktivuje sa spolu s aktiváciou možnosti ukladania na kartu SD.

*File Manager* (Správca súborov) poskytuje rozhranie s externým ukladaním údajov systému. Ponúka nasledujúce funkcie:

- tlač uložených EKG,
- zobrazenie uložených EKG,
- prenos uložených EKG na externé zariadenie,
- zmazanie uložených EKG,
- uloženie EKG vo formáte XML,
- uloženie EKG vo formáte PDF.

## Prístup k funkcii File Manager (Správca súborov)

Ak chcete otvoriť File Manager (Správca súborov), použite nasledujúci postup:

### POZNÁMKA

Pred spustením funkcie *File Manager* (Správca súborov) sa presvedčte, že do otvoru na kartu SD je vložená karta SD s uloženými EKG. Ak v otvore na kartu SD nie je žiadna karta, na obrazovke sa objaví nasledujúce hlásenie:

Please Insert SD Card Press 'Esc' to cancel (Vložte kartu SD. Stlačením klávesu "Esc" akciu zrušíte)

- 1. Na úvodnej obrazovke zvoľte možnosť More (Viac) stlačením klávesu F4.
- 2. Funkciu File Manager (Správca súborov) otvoríte stlačením klávesu F3.

Na obrazovke sa ukáže zoznam uložených záznamov EKG, ako je to zobrazené na nasledujúcom obrázku.

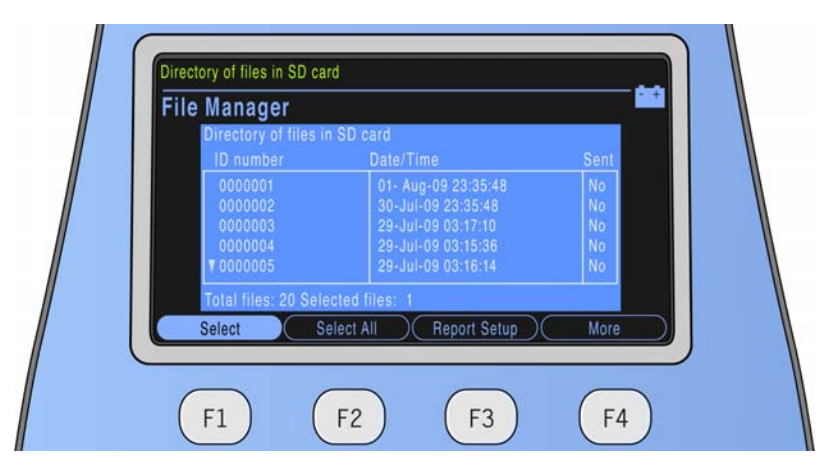

V nasledujúcej tabuľke je opísané menu, ktoré sa zobrazí v spodnej časti obrazovky *File Manager* (Správca súborov), a jeho funkcie:

| Funkcia                       | Opis                                          |
|-------------------------------|-----------------------------------------------|
| Select (Vybrať)               | Výber súboru.                                 |
| Select All<br>(Vybrať všetko) | Výber všetkých súborov uložených na karte SD. |

| Funkcia                                 | Opis                                                                                            |
|-----------------------------------------|-------------------------------------------------------------------------------------------------|
| Report Setup<br>(Nastavenie<br>záznamu) | Definuje nastavenia formátu záznamu, rýchlosti, zisku a filtra na účely tlače<br>uložených EKG. |
| Location (Miesto)                       | Môžete vybrať cieľ prenosu súboru.                                                              |
| Setup<br>(Nastavenie)                   | Otvorí sa okno System Setup (Nastavenie systému).                                               |
| Resting ECG<br>(Pokojové EKG)           | Otvorí sa okno Resting ECG (Pokojové EKG).                                                      |

Ak chcete vybrať záznam EKG zo zobrazeného zoznamu, použite nasledujúci postup:

1. Vo funkcii *File Manager* (Správca súborov) zvoľte možnosť *Select* (Vybrať) stlačením klávesu **F1**.

Zvýrazní sa prvý súbor zoznamu súborov uložených na karte SD.

- Súbor, ktorý chcete vybrať, zvýrazníte stláčaním klávesov Nahor alebo Nadol na paneli so šípkami.
- 3. Výber potvrdíte stlačením klávesu Enter.

# Tlač uložených EKG

- 1. Stlačte kláves Select (Vybrať).
- 2. Vyberte jeden alebo viac EKG.
- 3. Zvoľte kláves Print (Tlač).

Vybrané EKG sa vytlačia. Ak sa chcete dozvedieť viac o nastavení tlače, pozri "Nastavenie záznamu" na strane 79.

# Nastavenie záznamu

Funkcia *Report Setup* (Nastavenie záznamu) vám pomôže zadefinovať nasledujúce parametre uložených EKG, ktoré sa majú tlačiť:

- Report format (Formát záznamu)
- Speed (Rýchlosť)
- Gain (Zisk)
- Filter

Nasledujúca tabuľka opisuje menu a funkcie dostupné pre možnosť *Report Setup* (Nastavenie záznamu).

| Funkcia                           | Opis                                                 |
|-----------------------------------|------------------------------------------------------|
| Report Format<br>(Formát záznamu) | Výber formátu na tlač uloženého EKG.                 |
| Speed (Rýchlosť)                  | Zmena nastavenia rýchlosti zapisovacieho zariadenia. |
| Gain (Zisk) <sup>1</sup>          | Zmena nastavenia zisku zapisovacieho zariadenia.     |
| Filter <sup>1</sup>               | Zmena nastavenia filtra zapisovacieho zariadenia.    |

Ak chcete vybrať formát záznamu na tlač uloženého EKG, použite nasledujúci postup:

- 1. Zvoľte položku *Report Setup > Report Format* (Nastavenie záznamu > Formát záznamu). Otvorí sa okno *Resting ECG Reports* (Záznamy pokojového EKG).
- 2. Zadajte počet kópií záznamu pre požadovaný formát záznamu.
- Zmeňte nastavenia pre položky Auto gain (Automatický zisk) a Auto shift (Automatický posun).
- 4. Výberom položky *Return* (Návrat) zavriete okno *Resting ECG Reports* (Záznamy pokojového EKG).

### POZNÁMKA

Uskutočnené zmeny ovplyvnia len aktuálne EKG. Pri zaznamenávaní ďalšieho EKG sa vytlačia záznamy tak, ako sú špecifikované v nastavení systému. Pozri "Nastavenie systému" na strane 89, kde nájdete ďalšie informácie.

# Zobrazenie uložených EKG

- 1. Stlačte kláves Select (Vybrať).
- 2. Vyberte jeden alebo viac EKG.
- 3. Zvoľte možnosť Display (Zobraziť).

Zobrazí sa EKG, ktoré bolo zvolené ako prvé.

Nasledujúca tabuľka opisuje menu dostupné pre funkciu zobrazenia.

| Funkcia                              | Opis                                                                     |
|--------------------------------------|--------------------------------------------------------------------------|
| Medians/Rhythm<br>(Mediány/Rytmus)   | Prepínanie medzi zobrazením hrubých EKG údajov a mediánových EKG údajov. |
| Analysis/ Rhythm<br>(Analýza/Rytmus) | Prepínanie medzi zobrazením analýzy EKG a krivky EKG.                    |

| Funkcia         | Opis                                                                 |
|-----------------|----------------------------------------------------------------------|
| Print (Tlač)    | Tlač zvoleného súboru.                                               |
| Next (Ďalej)    | Ak ste vybrali dva alebo viac súborov, zobrazí sa nasledujúci súbor. |
| Return (Návrat) | Návrat do adresára so súbormi.                                       |

# Prenos uložených EKG sériovou linkou

Stlačením klávesu **F3** prenesiete uložený EKG sériovou linkou buď do počítača, na ktorom je spustený program emulácie terminálu, alebo na server/klienta MUSE.

Nastavenia sériového portu na počítači alebo na serveri/klientovi MUSE musia byť:

- Prenosová rýchlosť: 115,2 kb/s
- Dátové bity: 8
- Parita: Žiadna
- Ukončovacie bity: 1

### POZNÁMKA

Predvolená prenosová rýchlosť prístroja MAC 600 je 115,2 kb/s. Ak chcete zmeniť prenosovú rýchlosť, pozri "Prenos" na strane 123. Ak zmeníte prenosovú rýchlosť prístroja MAC 600, musíte podľa toho prispôsobiť aj nastavenie počítača alebo servera/klienta MUSE.

### Prenos uložených EKG vo formáte XML

- Zapojte jeden koniec sériového kábla do sériového portu na prístroji. Druhý koniec sériového kábla zapojte do sériového portu na počítači, na ktorom je spustený program emulácie terminálu.
- Zvoľte položku File Manager > Location > XML Output (Správca súborov > Miesto > Výstup XML).
- 3. Stlačte kláves Select (Vybrať).
- 4. Vyberte jeden alebo viac súborov.
- 5. Zvoľte položku *Transmit* (Preniesť).

Vybrané súbory budú prenesené vo formáte XML.

### Prenos uložených EKG do siete MUSE

- 1. Zapojte jeden koniec sériového kábla do sériového portu na prístroji. Druhý koniec sériového kábla zapojte do sériového portu na serveri/klientovi MUSE.
- Zvoľte položku File Manager > Location > MUSE Network (Správca súborov > Miesto > Sieť MUSE).
- 3. Stlačte kláves Select (Vybrať).
- 4. Vyberte jeden alebo viac súborov.

5. Zvoľte položku Transmit (Preniesť).

Vybrané súbory budú prenesené do siete MUSE.

### POZNÁMKA

Ak používate verziu siete MUSE 5E.12 alebo novšiu, uložené EKG a súbory XML na karte SD možno priamo preniesť do systému MUSE pomocou čítačky kariet SD.

## Zmazanie uložených EKG

- 1. Stlačte kláves Select (Vybrať).
- 2. Vyberte jeden alebo viac EKG.
- 3. Zvoľte položku *Delete* (Vymazať). Systém vás vyzve na zadanie hesla.

### POZNÁMKA

Heslo na vymazávanie súborov nemožno zmeniť.

4. Zadajte **1111** a stlačte kláves **Enter**.

Vybrané súbory budú vymazané z karty SD.

### POZNÁMKA

Vymazaním uložených EKG sa nevymažú zodpovedajúce EKG uložené vo formáte PDF.

### Ukladanie EKG vo formáte XML

- 1. Stlačte kláves Select (Vybrať).
- 2. Vyberte jeden alebo viac EKG.
- 3. Výberom položky Save XML (Uložiť XML) vytvoríte údaje vo formáte XML.

Výsledné súbory XML sa uložia na kartu SD do priečinka XML.

### Ukladanie EKG vo formáte PDF

#### POZNÁMKA

Pred uložením EKG vo formáte PDF vyberte formát záznamu pre súbor PDF zvolením položky *Setup > PDF Configuration > PDF Format* (Nastavenie > Konfigurácia PDF > Formát PDF).

Uloženie záznamov EKG vo formáte PDF na kartu SD:

- 1. Zvoľte položku File Manager > Report Setup (Správca súborov > Nastavenie záznamu).
- 2. Podľa potreby zmeňte nastavenia filtra a zisku. Ak sa chcete dozvedieť viac, pozri "Nastavenie záznamu" na strane 79.
- 3. Stlačte kláves Select (Vybrať).

- 4. Vyberte jeden alebo viac EKG.
- 5. Zvoľte možnosť Save PDF (Uložiť PDF).

Výsledné PDF súbory sa uložia na kartu SD do priečinka PDF.

# Používanie karty SD (Secure Digital)

Spoločnosť GE Healthcare odporúča používať 2GB kartu SD značky SanDisk alebo Transcend.

### POZNÁMKA

Kartu SD používajte výlučne na ukladanie EKG. Túto kartu SD nepoužívajte na žiadne iné účely. Karta SD musí byť naformátovaná pre súborový systém FAT16. Vykonávajte pravidelné zálohovanie skopírovaním celého obsahu karty SD.

### Zamykanie a odomykanie

Kartu SD chráňte pred náhodným zmazaním údajov posunutím uzamykacieho panela do uzamknutej polohy. Ak chcete na kartu SD uložiť údaje alebo ich z karty zmazať, posuňte uzamykací panel späť do odomknutej polohy.

### Formátovanie karty SD

Väčšina kariet SD nevyžaduje formátovanie. Ak so systémom použijete nenaformátovanú kartu SD, zobrazí sa nasledujúce hlásenie:

"This SD Card cannot be read and requires formatting. Formatting will destroy all data on this SD Card. Are you sure you want to format?" (Táto karta SD sa nedá prečítať a vyžaduje formátovanie. Formátovaním sa zničia všetky údaje uložené na tejto karte. Ste si istí, že ju chcete naformátovať?)

Zvoľte možnosť Yes (Áno), aby sa karta SD naformátovala.

### Vysúvanie karty SD z otvoru mechaniky

Ak chcete kartu SD vysunúť, zatlačte ju do otvoru mechaniky. V otvore je strunka, ktorá kartu SD vysunie von.

# 6 Nastavenie systému

# Úvod

Menu *System Setup* (Nastavenie systému) poskytuje prístup k funkciám, ktoré umožňujú prispôsobovať nastavenia systému, a k nástrojom na správu týchto nastavení.

### Prístup k funkcii Setup (Nastavenie)

- 1. Na úvodnej obrazovke zvoľte možnosť More (Viac).
- 2. K funkcii *System Setup* (Nastavenie systému) sa dostanete výberom položky *Setup* (Nastavenie).
- Zadajte heslo pre funkciu System Setup (Nastavenie systému). Predvolené heslo je 1111. Otvorí sa menu System Setup (Nastavenie systému).

#### Nastavenie systému

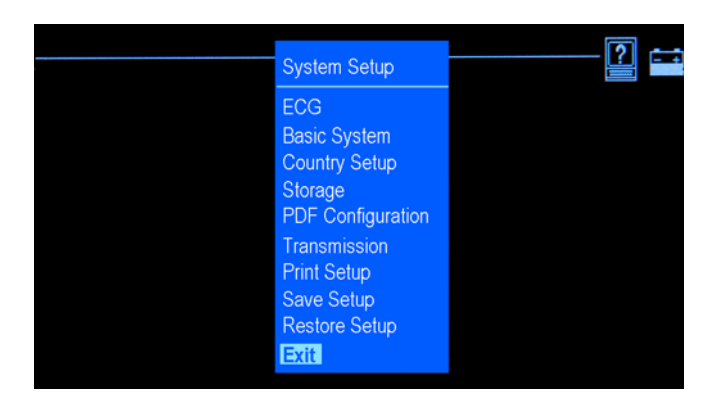

# **EKG**

V menu *System Setup* (Nastavenie systému) skontrolujte, či je zvolené ECG (EKG), a stlačte kláves **Enter** na vstup do funkcie EKG. Otvorí sa okno *ECG* (EKG).

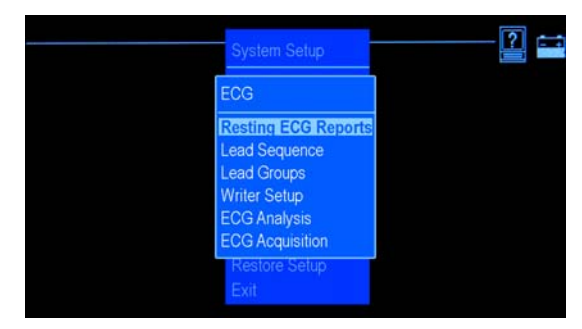

Funkcia ECG (EKG) vám umožní definovať nasledujúce informácie:

- počet vytlačených záznamov pre dostupné formáty záznamov,
- automatický zisk a automatický posun,
- sekvenciu zvodov a skupiny zvodov,
- nastavenia zapisovacieho zariadenia,
- parametre analýzy EKG a získavania EKG.

## Záznamy pokojového EKG

Keď je zvýraznená položka *Resting ECG Reports* (Záznamy pokojového EKG), stlačte kláves **Enter**. Otvorí sa nasledujúce okno.

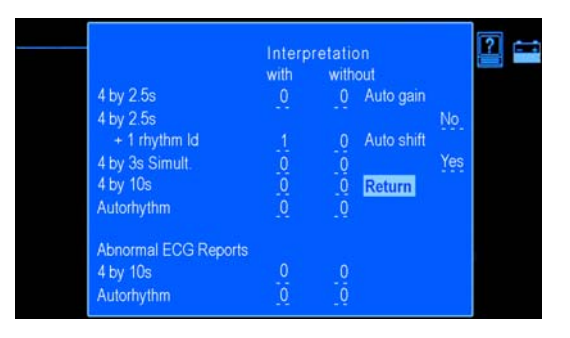
Možnosti nastavenia okna *Resting ECG Reports* (Záznamy pokojového EKG) sú definované v nasledujúcej tabuľke.

| Funkcia                                              | Opis                                                                                                    |
|------------------------------------------------------|----------------------------------------------------------------------------------------------------|
| Normal ECG<br>Reports<br>(Záznamy<br>normálneho EKG) | Vyberte formáty, v ktorých systém automaticky vytlačí záznam po stlačení klávesu <b>ECG</b> (EKG).                           |
|                                                      | <ul> <li>Vyberte, či chcete, aby sa záznam vytlačil s interpretáciou alebo bez nej<br/>(hlásenia z analýzy 12SL).</li> </ul> |
|                                                      | <ul> <li>Zadajte, koľko kópií každého záznamu sa má vytlačiť (0 – 10 kópií).</li> </ul>                                      |
|                                                      | Dostupné formáty záznamu:                                                                                                    |
|                                                      | ■ 4 by 2.5s (4 po 2,5 s)                                                                                                    |
|                                                      | 4 by 2.5s + 1 rhythm ld (4 po 2,5 s + 1 rytmový zvod)                                                                        |
|                                                      | 4 by 2.5s + 1 rhythm ld (4 po 2,5 s + 1 rytmový zvod)                                                                        |
|                                                      | ■ 4 by 10s (4 po 10 s)                                                                                                    |
|                                                      | <ul> <li>Autorhythm (Automatický rytmus)</li> </ul>                                                                          |
|                                                      | POZNÁMKA                                                                                                    |
|                                                      | Predvolený formát záznamu je jedna kópia s interpretáciou vo formáte<br>4 po 2,5.                                            |

| Funkcia                 | Opis                                                                                                    |
|-------------------------|----------------------------------------------------------------------------------------------------|
| Abnormal ECG<br>Reports | Vyberte formát, v ktorom systém automaticky vytlačí záznam v prípade,<br>že EKG je interpretované ako abnormálne.            |
| abnormálneho<br>EKG)    | <ul> <li>Vyberte, či chcete, aby sa záznam vytlačil s interpretáciou alebo bez<br/>nej (hlásenia z analýzy 12SL).</li> </ul> |
|                         | <ul> <li>Zadajte, koľko kópií každého záznamu sa má vytlačiť (0 – 10 kópií).</li> </ul>                                      |
|                         | Dostupné formáty záznamu:                                                                                                    |
|                         | ■ 4 by 10s (4 po 10 s)                                                                                                    |
|                         | <ul> <li>Autorhythm (Automatický rytmus)</li> </ul>                                                                          |
|                         | Predvolené nastavenie je, že sa nevytlačí žiadny doplnkový záznam.                                                           |

| <i>Auto gain</i><br>(Automatický zisk)      | Ak chcete aktivovať funkciu <i>Auto gain</i> (Automatický zisk), zvoľte možnosť<br><i>Yes</i> (Áno).                                                                                                    |
|---------------------------------------------|----------------------------------------------------------------------------------------------------|
|                                             | Funkcia <i>Auto gain</i> (Automatický zisk) nastavuje zisk tak, aby sa minimalizovalo prekrytie kriviek. V závislosti od rozsahu prekrytia sa funkcia <i>Auto gain</i> (Automatický zisk) použije na všetky zvody alebo len na hrudníkové zvody. Predvolené nastavenie je <i>No</i> (Nie). |
| <i>Auto shift</i><br>(Automatický<br>posun) | Ak chcete aktivovať funkciu <i>Auto shift</i> (Automatický posun), zvoľte možnosť<br>Yes (Áno).                                                                                                    |
|                                             | Funkcia <i>Auto shift</i> (Automatický posun) automaticky posúva krivky v zvislom smere, aby sa odstránilo (alebo minimalizovalo) prekrytie kriviek medzi riadkami. Predvolené nastavenie je <i>Yes</i> (Áno).                                                                             |

### Sekvencia zvodov

Keď je zvýraznená položka *Lead Sequence* (Sekvencia zvodov), stlačte kláves **Enter**. Otvorí sa okno *Lead Sequence* (Sekvencia zvodov).

Vyberte sekvenciu zvodov *Standard* (Štandardná) alebo *Cabrera*. V závislosti od zvolenej sekvencie zvodov sa zvody definované funkciou *Lead Groups* (Skupiny zvodov) zmenia na príslušnú sekvenciu zvodov. Predvolená sekvencia zvodov je *Standard* (Štandardná).

## **Skupiny zvodov**

Keď je zvýraznená položka *Lead Groups* (Skupiny zvodov), stlačte kláves **Enter**. Otvorí sa okno *Lead Groups* (Skupiny zvodov).

| Lead Group   | os        |                       |
|--------------|-----------|-----------------------|
| Group 1      | All leads | SALADARE ARE DECIDENT |
| Group 2      | 6 leads   | I II III aVR aVL aVF  |
| Group 3      | 6 leads   | V1 V2 V3 V4 V5 V6     |
| Group 4      | 3 leads   |                       |
| Group 5      | 3 leads   | aVR aVL aVF           |
| Group 6      | 3 leads   | V1 V2 V3              |
| Group 7      | 3 leads   | V4 V5 V6              |
| Extra rhythi | m lead    | <u>V1</u>             |
| Autorhythm   | Group 6   |                       |
| Return       |           |                       |

V nasledujúcej tabuľke je opísané, ako definovať skupiny zvodov, doplnkový rytmový zvod a skupinu zvodov pre automatický rytmus.

| Funkcia                                                 | Opis                                                                                                    |
|---------------------------------------------------------|----------------------------------------------------------------------------------------------------|
| <i>Group1 - Group 3</i><br>(Skupina 1 – Skupina 3)      | Tieto skupiny sa zobrazujú iba na obrazovke. Dostupné možnosti<br>zobrazenia zvodov sú: <i>All Leads</i> (Všetky zvody) a 6 <i>leads</i> (6 zvodov).<br>Predvolené nastavenie je <i>All leads</i> (Všetky zvody) pre <i>Group 1</i> (Skupina 1)<br>a 6 <i>leads</i> (6 zvodov) pre <i>Group 2</i> (Skupina 2) a <i>Group 3</i> (Skupina 3). |
| <i>Group 4 - Group 7</i><br>(Skupina 4 – Skupina 7)     | Tieto skupiny slúžia na tlač a zobrazenie rytmu. Vybrať možno tri zvody.                                                                                                    |
| <i>Extra rhythm lead</i><br>(Doplnkový rytmový<br>zvod) | Výber rytmového zvodu pre formát záznamu 4 by 2.5 + 1 rhythm ld<br>(4 po 2,5 + 1 rytmový zvod). Predvolené nastavenie je V1.                                                                                                    |
| <i>Autorhythm</i><br>(Automatický rytmus)               | Výber skupiny (spomedzi skupín 4 až 7), ktorá sa má vytlačiť na zázname automatického rytmu.                                                                                                    |

### Nastavenie zapisovacieho zariadenia

Keď je zvýraznená položka *Writer Setup* (Nastavenie zapisovacieho zariadenia), stlačte kláves **Enter**. Otvorí sa okno *Writer Setup* (Nastavenie zapisovacieho zariadenia).

Možnosti nastavenia okna *Writer Setup* (Nastavenie zapisovacieho zariadenia) sú definované v nasledujúcej tabuľke.

| Funkcia                  | Opis                                                                                                    |
|--------------------------|----------------------------------------------------------------------------------------------------|
| Speed (Rýchlosť)         | Výber nastavenia rýchlosti zapisovacieho zariadenia v milimetroch za sekundu. Predvolené nastavenie je 25 mm/s.              |
| Gain (Zisk) <sup>1</sup> | Výber nastavenia zisku zapisovacieho zariadenia.<br>Predvolené nastavenie je <i>10 mm/mV</i> .                               |
| Filter <sup>1</sup>      | Výber nastavenia filtra zapisovacieho zariadenia. Predvolené nastavenie je 150 Hz.                                           |
| Paper (Papier)           | Výber druhu papiera: <i>Z-Fold</i> (Skladaný) alebo <i>Roll</i> (Zvitok). Predvolené nastavenie je <i>Z-Fold</i> (Skladaný). |

<sup>1</sup>Toto nastavenie platí aj pre formát PDF.

## Analýza EKG

Keď je zvýraznená položka *ECG Analysis* (Analýza EKG), stlačte kláves **Enter**. Otvorí sa okno *ECG Analysis* (Analýza EKG).

Možnosti nastavenia okna ECG Analysis (Analýza EKG) sú definované v nasledujúcej tabuľke.

| Funkcia                                              | Opis                                                                                                    |
|------------------------------------------------------|----------------------------------------------------------------------------------------------------|
| Preview before print<br>(Náhľad pred tlačou)         | Zobrazenie získaného 10-sekundového EKG a analýzy 12SL.<br>Predvolené nastavenie je <i>Yes</i> (Áno).                                                                                                    |
| <i>Screening criteria</i><br>(Kritériá zobrazovania) | Ak nechcete, aby sa v záznamoch objavovali určité hlásenia týkajúce<br>sa analýzy 12SL, zvoľte možnosť Yes (Áno). Predvolené nastavenie<br>je <i>No</i> (Nie). Pozri "Hlásenia 12SL" na strane 155, kde nájdete zoznam<br>týchto hlásení. |
| <i>Reason Statements</i><br>(Hlásenia dôvodov)       | Ak chcete, aby boli do záznamu zahrnuté hlásenia dôvodov, zvoľte možnosť Yes (Áno). Predvolené nastavenie je <i>No</i> (Nie).                                                                                                    |

| Funkcia                                                                                                    | Opis                                                                                                    |
|----------------------------------------------------------------------------------------------------|----------------------------------------------------------------------------------------------------|
| Suppress NORMAL<br>statements (Potlačiť<br>hlásenia NORMAL<br>(Normálne))                                                          | Ak nechcete, aby sa v záznamoch objavovali hlásenia o normálnom<br>EKG z analýzy 12SL, zvoľte možnosť <i>Yes</i> (Áno). Predvolené<br>nastavenie je <i>No</i> (Nie).                            |
| Suppress ABNORMAL and<br>BORDERLINE statements<br>(Potlačiť hlásenia<br>ABNORMAL (Abnormálne)<br>a BORDERLINE<br>(Hraničná línia)) | Ak nechcete, aby sa v záznamoch objavovali hlásenia o<br>abnormálnom EKG a EKG s hraničnou líniou z analýzy 12SL,<br>zvoľte možnosť <i>Yes</i> (Áno). Predvolené nastavenie je <i>No</i> (Nie). |

## Získavanie EKG

Keď je zvýraznená položka *ECG Acquisition* (Získavanie EKG), stlačte kláves **Enter**. Otvorí sa okno *ECG Acquisition* (Získavanie EKG).

Možnosti nastavenia okna *ECG Acquisition* (Získavanie EKG) sú definované v nasledujúcej tabuľke.

| Funkcia                                                                             | Opis                                                                                                    |
|-------------------------------------------------------------------------------------|----------------------------------------------------------------------------------------------------|
| Baseline roll filter<br>(Filter kolísania<br>základnej línie)                       | Tento filter použite, ak chcete odstrániť kolísanie základnej línie. Čím vyššia je hodnota, tým viac filter vyhladí nestálu základnú líniu. Tento filter NEZDEFORMUJE tvar segmentu ST zobrazeného v záznamoch EKG. Predvolené nastavenie je 0,16 Hz.                                             |
| <i>Disable auto<br/>gain check</i><br>(Vypnúť kontrolu<br>automatického zisku)      | Ak chcete, aby sa zobrazila výzva v prípade, že po stlačení klávesu <b>EKG</b><br>používateľom je zisk zaznamenaných EKG údajov príliš vysoký alebo príliš<br>nízky, zvoľte možnosť <i>No</i> (Nie). Používateľ môže následne upraviť zisk<br>manuálne. Predvolené nastavenie je <i>No</i> (Nie). |
| <i>Disable lead off check</i><br>(Vypnúť kontrolu<br>odpojenia zvodov) <sup>1</sup> | Ak chcete, aby sa na obrazovke zobrazilo hlásenie v prípade, že systém zistí odpojenie vodiča, zvoľte možnosť <i>No</i> (Nie). Predvolené nastavenie je <i>No</i> (Nie).                                                                                                    |

| Funkcia                                                                                      | Opis                                                                                                    |
|----------------------------------------------------------------------------------------------|----------------------------------------------------------------------------------------------------|
| <i>Baseline wander<br/>warning</i> (Varovanie<br>o nestálej základnej<br>línii) <sup>1</sup> | Ak chcete, aby sa na obrazovke zobrazilo hlásenie v prípade, že systém zistí nestálu základnú líniu, zvoľte možnosť Yes (Áno). Predvolené nastavenie je <i>No</i> (Nie). |
| <i>Muscle tremor</i><br><i>warning</i> (Varovanie<br>o svalovom trase) <sup>1</sup>          | Ak chcete, aby sa na obrazovke zobrazilo hlásenie v prípade, že systém zistí svalový tras, zvoľte možnosť <i>Yes</i> (Áno) Predvolené nastavenie je <i>No</i> (Nie).     |
| AC noise level<br>warning (Varovanie<br>o úrovni šumu<br>striedavého prúdu) <sup>1</sup>     | Ak chcete systém naprogramovať tak, aby počas záznamu EKG<br>kontroloval rušenie elektrickým vedením, zvoľte možnosť Yes (Áno).<br>Predvolené nastavenie je Yes (Áno).   |
| Hookup Advisor                                                                               | Ak chcete aktivovať indikátor Hookup Advisor, ktorý monitoruje kvalitu pokojového EKG, zvoľte možnosť Yes (Áno). Predvolené nastavenie je Yes (Áno).                     |

| Funkcia                                                    | Opis                                                                                                    |
|------------------------------------------------------------|----------------------------------------------------------------------------------------------------|
| Prompt level<br>(Úroveň výzvy)                             | Zvoľte úroveň, pri ktorej systém oznámi zlú kvalitu signálu. Pozri "Hookup<br>Advisor" na strane 68, kde nájdete ďalšie informácie o nastavovaní tejto<br>možnosti. Predvolené nastavenie je <i>Red</i> (Červená).                                                                                                    |
| <i>Pre-acquisition</i><br>(Predbežné<br>získavanie údajov) | Ak chcete začať získavať EKG údaje hneď, ako systém prejde do režimu pokojového EKG, zvoľte možnosť Yes (Áno). Systém nebude pred začatím získavania EKG údajov čakať, kým používateľ stlačí kláves <b>EKG</b> . Keď je aktivovaná možnosť <i>Pre-acquisition</i> (Predbežné získavanie údajov), na analýzu je pripravených posledných 10 sekúnd EKG údajov. Predvolené nastavenie je <i>No</i> (Nie). |

<sup>1</sup>Ak je aktivovaný indikátor Hookup Advisor, ten túto možnosť anuluje.

# Základný systém

V menu *System Setup* (Nastavenie systému) sa pomocou panela so šípkami presuňte na možnosť *Basic System* (Základný systém), a keď je zvýraznená, stlačte kláves **Enter**. Otvorí sa okno *Basic System* (Základný systém).

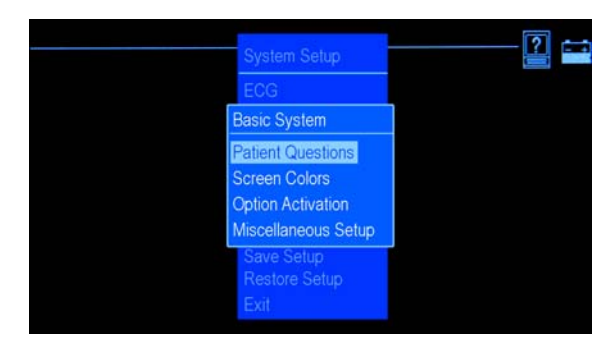

Funkcie v rámci položky *Basic System* (Základný systém) vám umožnia vykonávať nasledujúce úkony:

- nastaviť otázky pre pacienta,
- nastaviť farby obrazovky,
- aktivovať možnosť,
- meniť nastavenia rôznych parametrov.

## Otázky pre pacienta

V menu *Basic Setup* (Základné nastavenie) zvýraznite možnosť *Patient Questions* (Otázky pre pacienta) a stlačte kláves **Enter**. Otvorí sa okno *Patient Questions* (Otázky pre pacienta).

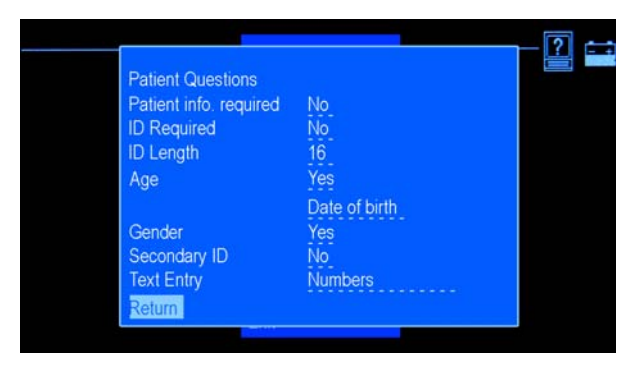

Možnosti nastavenia okna *Patient Questions* (Otázky pre pacienta) sú definované v nasledujúcej tabuľke.

| Funkcia                                                           | Opis                                                                                                    |
|-------------------------------------------------------------------|----------------------------------------------------------------------------------------------------|
| Patient info.<br>required (Povinné<br>informácie<br>o pacientovi) | Ak chcete, aby sa po stlačení klávesu <b>EKG</b> používateľom zobrazila výzva na zadanie informácií o pacientovi, zvoľte možnosť Yes (Áno). Predvolené nastavenie je <i>No</i> (Nie).                                                                                                    |
| <i>ID Required</i><br>(Povinné<br>identifikačné<br>číslo)         | Ak chcete, aby bolo pred záznamom EKG povinné zadať identifikačné číslo pacienta, zvoľte možnosť Yes (Áno). Predvolené nastavenie je <i>No</i> (Nie).                                                                                                    |
| <i>ID length</i> (Dĺžka<br>identifikačného<br>čísla)              | Zadajte počet znakov použitých v identifikačnom čísle pacienta. Vyberte<br>spomedzi 3 až 16 znakov. Použite formát kompatibilný so systémom MUSE,<br>s ktorým prístroj komunikuje. Toto nastavenie sa týka prístrojov, ktoré majú<br>aktivované možnosti prenosu a ukladania. Predvolený počet je <i>16</i> . |
| Age (Vek)                                                         | Ak chcete do okna <i>Patient Data</i> (Údaje o pacientovi) pridať pole <i>Age</i> (Vek), zvoľte možnosť <i>Yes</i> (Áno). Predvolené nastavenie je <i>Yes</i> (Áno).                                                                                                    |

| Funkcia                  | Opis                                                                                                    |
|--------------------------|----------------------------------------------------------------------------------------------------|
| Spôsob<br>zadávania veku | Vyberte spôsob zadávania veku:<br>Ak chcete zadávať vek pacienta vo formáte deň-mesiac-rok, zvoľte možnosť<br><i>Date of birth</i> (Dátum narodenia). Ak je aktivované toto nastavenie, tlačený<br>záznam EKG bude obsahovať dátum narodenia pacienta.<br>Ak chcete zadávať vek pacienta v rokoch, mesiacoch, týždňoch, dňoch alebo<br>hodinách, zvoľte možnosť <i>Age in years</i> (Vek v rokoch). Ak je aktivované toto<br>nastavenie, tlačený záznam EKG bude obsahovať vek pacienta v rokoch,<br>mesiacoch, týždňoch, dňoch alebo hodinách. Predvolené nastavenie je<br><i>Date of birth</i> (Dátum narodenia). |
| Gender (Pohlavie)        | Ak chcete do okna <i>Patient Data</i> (Údaje o pacientovi) pridať pole <i>Gender</i><br>(Pohlavie), zvoľte možnosť <i>Yes</i> (Áno). Predvolené nastavenie je Yes (Áno).                                                                                                    |

| Funkcia                                                | Opis                                                                                                    |
|--------------------------------------------------------|----------------------------------------------------------------------------------------------------|
| Secondary ID<br>(Sekundárne<br>identifikačné<br>číslo) | Ak chcete do okna <i>Patient Data</i> (Údaje o pacientovi) pridať pole <i>Secondary ID</i> (Sekundárne identifikačné číslo), zvoľte možnosť Yes (Áno). Predvolené nastavenie je <i>No</i> (Nie).                                                                                                |
| <i>Text entry</i><br>(Zadávanie textu)                 | <ul> <li>Ak chcete zadávať identifikačné číslo pacienta a sekundárne identifikačné<br/>číslo v alfanumerickom formáte, zvoľte možnosť Numbers and letters<br/>(Čísla a písmená).</li> </ul>                                                                                                    |
|                                                        | <ul> <li>Ak chcete zadávať identifikačné číslo pacienta a sekundárne identifikačné<br/>číslo v numerickom formáte, zvoľte možnosť Numbers only (Len čísla).</li> </ul>                                                                                                    |
|                                                        | Dvadsaťšesť písmen je rozdelených medzi 8 číselných klávesov (od 2<br>do 9). Na požadované písmeno sa presuniete viacnásobným stláčaním<br>príslušného klávesu. Napríklad, text ACE200 zadáte stlačením 22 <b>Enter</b><br>2222 <b>Enter</b> 333 <b>Enter</b> 2 <b>Enter</b> 0 0 <b>Enter</b> . |
|                                                        | ALEBO                                                                                                    |
|                                                        | 22 Enter 2222 333 2 0 0 Enter.                                                                                                    |
|                                                        | Predvolené nastavenie je Numbers only (Len čísla).                                                                                                    |

### Farby obrazovky

V menu *Basic Setup* (Základné nastavenie) zvýraznite možnosť *Screen colors* (Farby obrazovky) a stlačte kláves **Enter**. Otvorí sa okno *Screen colors* (Farby obrazovky).

Možnosti nastavenia okna *Screen colors* (Farby obrazovky) sú definované v nasledujúcej tabuľke.

| Možnosť                             | Opis                                                                                                    |
|-------------------------------------|----------------------------------------------------------------------------------------------------|
| <i>Monochrome</i><br>(Jednofarebné) | Ak chcete, aby sa prvky obrazovky zobrazovali bielou farbou, zvoľte možnosť <i>Monochrome</i> (Jednofarebné).                                                                                |
| Option 1 (Možnosť 1)                | Ak chcete, aby sa prvky obrazovky zobrazovali bielou, zelenou, žltou<br>a červenou farbou, zvoľte možnosť <i>Option 1</i> (Možnosť 1). Predvolená<br>možnosť je <i>Option 1</i> (Možnosť 1). |
| Option 2 (Možnosť 2)                | Ak chcete, aby sa prvky obrazovky zobrazovali bielou, žltou a červenou farbou, zvoľte možnosť <i>Option 2</i> (Možnosť 2).                                                                   |

## Aktivácia možností

V menu *Basic Setup* (Základné nastavenie) zvýraznite možnosť *Option Activation* (Aktivácia možností) a stlačte kláves **Enter**. Otvorí sa okno *Option Activation* (Aktivácia možností).

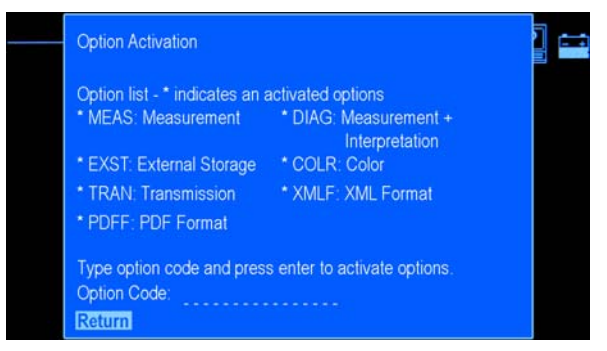

V okne sa zobrazia dostupné možnosti. Vedľa možností, ktoré sú momentálne v systéme aktivované, sa objaví hviezdička (\*). Na aktiváciu jednotlivých možností v systéme použite nasledujúci postup.

 Do poľa Option Code (Kód možnosti) zadajte 12-znakový aktivačný kód možnosti a stlačte kláves Enter.
 Ak ste zadali kód možnosti, ktorú ste si zakúpili pre systém, v zozname sa vedľa tejto

možnosti objaví hviezdička.

2. Krok 1 opakujte pre každú možnosť, ktorú chcete aktivovať.

3. Zvýraznite položku *Return* (Návrat) a stlačte kláves **Enter**, aby ste sa vrátili do menu *Basic System* (Základný systém).

## Rôzne nastavenia

V menu *Basic Setup* (Základné nastavenie) zvýraznite možnosť *Miscellaneous Setup* (Rôzne nastavenia) a stlačte kláves **Enter**. Otvorí sa okno *Miscellaneous Setup* (Rôzne nastavenia).

Možnosti nastavenia okna *Miscellaneous Setup* (Rôzne nastavenia) sú definované v nasledujúcej tabuľke.

| Funkcia                                        | Opis                                                                                                    |
|------------------------------------------------|----------------------------------------------------------------------------------------------------|
| <i>Buzzer</i> (Bzučiak)                        | Bzučiak systému zapnete výberom možnosti <i>On</i> (Zap.).<br>Bzučiak systému vypnete výberom možnosti <i>Off</i> (Vyp.).<br>Predvolené nastavenie je <i>On</i> (Zap.). |
| <i>Information line</i><br>(Informačný riadok) | Ak chcete na obrazovke aktivovať pomocný informačný riadok, zvoľte možnosť Yes (Áno). Predvolené nastavenie je Yes (Áno).                                               |
| Cart number<br>(Číslo vozíka)                  | Zadajte číslo, ktoré jedinečne identifikuje tento systém.                                                                                                    |

| Funkcia                                                       | Opis                                                                                                    |
|---------------------------------------------------------------|----------------------------------------------------------------------------------------------------|
| <i>Site number</i><br>(Číslo pracoviska)                      | Zadajte číslo od 1 do 32, ktoré udáva, kam sa v systéme MUSE budú<br>údaje ukladať. Použité <i>číslo pracoviska</i> musí zodpovedať číslu pracoviska<br>v systéme MUSE, s ktorým prístroj komunikuje.                                                                                                    |
| <i>Location number</i><br>(Číslo miesta)                      | Zadajte číslo, ktoré udáva miesto tohto systému pre systém MUSE.<br>Pre systém MUSE používajúci verziu softvéru 7 alebo novšiu zadajte<br>hodnotu od 0 do 9999. Použité číslo miesta musí zodpovedať číslu<br>miesta v systéme MUSE, s ktorým prístroj komunikuje.                                                                   |
| <i>File Manager sort</i><br>(Usporiadanie<br>Správcu súborov) | Zvoľte, ako má <i>File Manager</i> (Správca súborov) triediť zobrazené uložené EKG. Predvolené nastavenie je <i>By ID</i> (Podľa identifikačného čísla).                                                                                                    |
| Automatic Shutdown<br>(Automatické<br>vypnutie)               | Zadajte počet minút (x) väčší ako nula, čím aktivujete režim šetrenia<br>batérie. Ak do (x) minút nestlačíte žiaden kláves, systém sa automaticky<br>vypne. Nestane sa to v prípade, že systém je pripojený k jednosmernému<br>napájaniu.<br>Predvolená hodnota je 0 (nula), čo znamená, že automatické vypnutie je<br>deaktivované. |

| Funkcia                              | Opis                                                                                                    |
|--------------------------------------|----------------------------------------------------------------------------------------------------|
| System Password<br>(Heslo systému)   | Zadajte číselné heslo (maximálne šesť znakov), ktoré vám umožní prístup k funkciám menu <i>System Setup</i> (Nastavenie systému). Predvolené heslo systému je <i>1111</i> . Zadefinované heslo si zaznamenajte. |
| <i>Demo Mode</i><br>(Ukážkový režim) | Výberom možnosti Yes (Áno) zapnete <i>ukážkový režim</i> . Predvolené<br>nastavenie je <i>No</i> (Nie). <i>Ukážkový režim</i> slúži iba na ukážku funkcií<br>prístroja.                                         |

# Nastavenie krajiny

V menu *Basic Setup* (Základné nastavenie) zvýraznite možnosť *Country Setup* (Nastavenie krajiny) a stlačte kláves **Enter**. Otvorí sa menu *Country Setup* (Nastavenie krajiny).

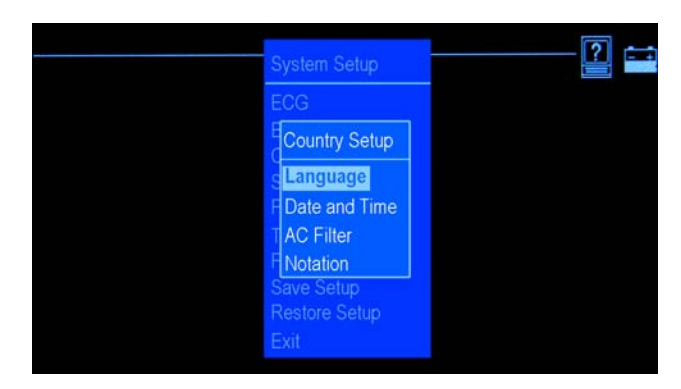

Možnosti v okne *Country Setup* (Nastavenie krajiny) vám umožnia vykonávať nasledujúce úkony:

- nastaviť jazyk prístroja,
- nastaviť dátum a čas,
- nastaviť parametre filtra striedavého prúdu,
- nastaviť označenie zvodov.

### Jazyk

V menu Country Setup (Nastavenie krajiny) zvoľte a nastavte jazyk:

1. Zvýraznite položku *Language* (Jazyk) a stlačte kláves **Enter**.

Otvorí sa okno Select new language (Vybrať nový jazyk).

- 2. Zvýraznite jazyk, ktorý chcete vybrať, a stlačte kláves Enter.
- 3. Uložte nastavenie a opustite menu System Setup (Nastavenie systému, aby sa zobrazil nový jazyk.
  - a. Stláčajte kláves esc, kým sa nedostanete do menu System Setup (Nastavenie systému).
  - b. Nájdite a zvýraznite položku *Exit* (Opustiť) a stlačte kláves **Enter**.
  - c. V menu *Save Setup* (Uložiť nastavenie) zvoľte, či chcete nastavenie uložiť do systému, na kartu SD alebo ho nechcete uložiť.

## Dátum a čas

V menu *Country Setup* (Nastavenie krajiny) zvýraznite možnosť *Date and Time* (Dátum a čas) a stlačte kláves **Enter**. Otvorí sa okno *Date and Time* (Dátum a čas).

Možnosti nastavenia okna Date and Time (Dátum a čas) sú definované v nasledujúcej tabuľke.

| Funkcia                                 | Opis                                           |
|-----------------------------------------|------------------------------------------------|
| <i>Current Date</i><br>(Aktuálny dátum) | Zadajte aktuálny dátum vo formáte DD-MMM-RRRR. |
| <i>Current time</i><br>(Aktuálny čas)   | Zadajte aktuálny čas v 24-hodinovom formáte.   |

### AC Filter (Filter striedavého prúdu)

V menu Country Setup (Nastavenie krajiny) nastavte parametre filtra striedavého prúdu.

1. Zvoľte položku AC Filter (Filter striedavého prúdu) a stlačte kláves Enter.

Otvorí sa okno AC Filter (Filter striedavého prúdu).

- 2. Vyberte hodnotu pre položku *AC Filter* (Filter striedavého prúdu). Predvolené nastavenie je *Off* (Vyp.).
- 3. Vyberte nastavenie pre položku *Adaptive AC filter* (Adaptívny filter striedavého prúdu). Predvolené nastavenie je *Yes* (Áno).
- 4. Zvoľte možnosť *Return* (Návrat) a stlačte kláves **Enter**, aby ste sa vrátili do menu *Country Setup* (Nastavenie krajiny).

## Označenie

V menu System Setup (Nastavenie systému) nastavte označenie zvodov.

1. Zvoľte položku *Notation* (Označenie) a stlačte kláves Enter.

Otvorí sa okno Notation (Označenie).

- 2. Vyberte hodnotu pre označenie zvodov (AHA alebo IEC).
- 3. Zvoľte možnosť *Return* (Návrat) a stlačte kláves **Enter**, aby ste sa vrátili do menu *Country Setup* (Nastavenie krajiny).

## Ukladanie

V menu *System Setup* (Nastavenie systému) zvýraznite možnosť *Storage* (Ukladanie) a stlačte kláves **Enter**. Otvorí sa okno *Storage* (Ukladanie).

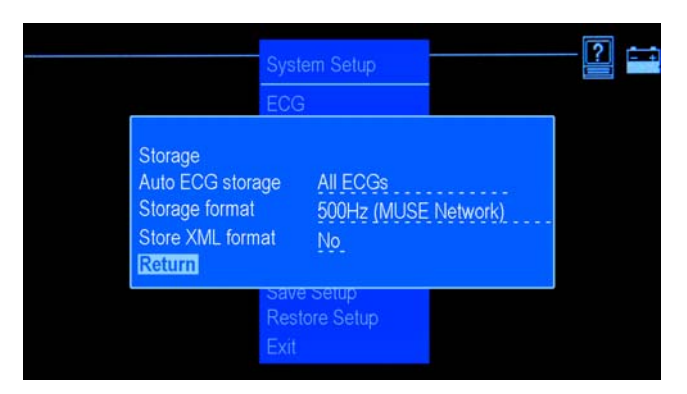

Táto funkcia vám pomôže definovať typ a formát ukladaného EKG.

Možnosti nastavenia okna Storage (Ukladanie) sú definované v nasledujúcej tabuľke.

| Funkcia                                            | Opis                                                                                                    |
|----------------------------------------------------|----------------------------------------------------------------------------------------------------|
| Auto ECG Storage<br>(Automatické<br>ukladanie EKG) | Zvoľte typ EKG, ktorý má váš systém automaticky ukladať.<br>Predvolené nastavenie je <i>No ECGs</i> (Žiadne EKG).                                                                                                    |
| <i>Storage format</i><br>(Formát ukladania)        | Vyberte typ formátu ukladania zaznamenaného EKG. Predvolené nastavenie je 500 Hz (Muse Network) (500 Hz (Sieť Muse)).                                                                                                    |
|                                                    | <ul> <li>Ak odosielate EKG do systému MUSE, ktorý používa verziu softvéru<br/>004A alebo novšiu, zvoľte možnosť 500 Hz (MUSE Network)<br/>(500 Hz (Sieť MUSE)).</li> </ul>                                                                                                    |
|                                                    | <ul> <li>Ak chcete uložiť EKG tak, aby ich na prijímacom zariadení bolo možné<br/>tlačiť v rovnakom plnom pôvodnom rozlíšení, zvoľte možnosť 500 Hz<br/>DVS (MUSE Network) (500 Hz DVS (Sieť MUSE)). Systém MUSE<br/>musí používať verziu softvéru 5D.04 alebo novšiu.</li> </ul> |
| Store XML format<br>(Uložiť formát XML)            | Ak chcete každé EKG ukladať okrem štandardného formátu spoločnosti<br>GE Healthcare aj vo formáte XML, zvoľte možnosť Yes (Áno). Predvolené<br>nastavenie je <i>No</i> (Nie).                                                                                                    |

## **Konfigurácia PDF**

V menu *System Setup* (Nastavenie systému) zvýraznite možnosť *PDF Configuration* (Konfigurácia PDF) a stlačte kláves **Enter**. Otvorí sa okno *PDF Configuration* (Konfigurácia PDF).

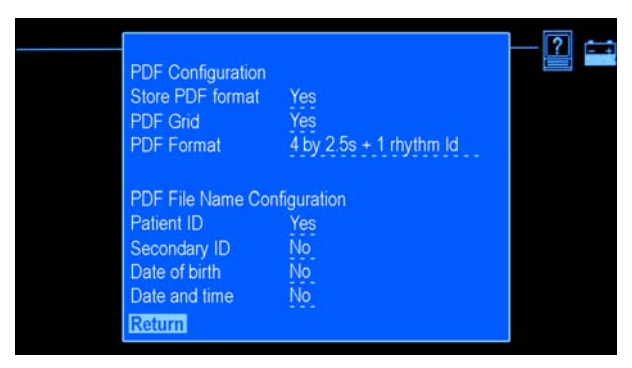

Táto funkcia vám pomôže definovať nastavenia PDF pre EKG ukladané vo formáte PDF.

Možnosti nastavenia okna *PDF Configuration* (Konfigurácia PDF) sú definované v nasledujúcej tabuľke.

| Funkcia                           | Opis                                                                                                    |
|-----------------------------------|----------------------------------------------------------------------------------------------------|
| Store PDF                         | Ak chcete každé EKG ukladať okrem štandardného formátu spoločnosti                                                                                 |
| format (Uložiť                    | GE Healthcare aj vo formáte PDF, zvoľte možnosť Yes (Áno). Predvolené                                                                              |
| formát PDF)                       | nastavenie je <i>No</i> (Nie).                                                                                                    |
| <i>PDF Grid</i>                   | Ak chcete, aby sa v súbore PDF zobrazovali čiary mriežky, zvoľte možnosť                                                                           |
| (Mriežka PDF)                     | Yes (Áno). Predvolené nastavenie je Yes (Áno).                                                                                                    |
| <i>PDF Format</i><br>(Formát PDF) | Zvoľte formát záznamu EKG ukladaného vo formáte PDF. Predvolené nastavenie je <i>4 by 2.5s</i> + <i>1 rhythm ld</i> (4 po 2,5 s + 1 rytmový zvod). |

| Funkcia                                                                 | Opis                                                                                                    |
|-------------------------------------------------------------------------|----------------------------------------------------------------------------------------------------|
| PDF File Name<br>Configuration<br>(Konfigurácia<br>názvu súboru<br>PDF) | Zvoľte, ako bude vyzerať názov súboru PDF. Názov súboru PDF môže obsahovať jednu alebo viacero z nasledujúcich položiek:                                                                                                    |
|                                                                         | <ul> <li>Patient ID (Identifikačné číslo pacienta)</li> <li>Ak chcete, aby názov súboru obsahoval identifikačné číslo pacienta,</li> <li>zvoľte možnosť Yes (Áno). Predvolené nastavenie je Yes (Áno).</li> </ul>                |
|                                                                         | <ul> <li>Secondary ID (Sekundárne identifikačné číslo)</li> <li>Ak chcete, aby názov súboru obsahoval sekundárne identifikačné číslo</li> <li>pacienta, zvoľte možnosť Yes (Áno). Predvolené nastavenie je Yes (Áno).</li> </ul> |
|                                                                         | <ul> <li>Date of birth (Dátum narodenia)</li> <li>Ak chcete, aby názov súboru obsahoval dátum narodenia pacienta,</li> <li>zvoľte možnosť Yes (Áno). Predvolené nastavenie je Yes (Áno).</li> </ul>                              |
|                                                                         | <ul> <li>Date and Time (Dátum a čas)</li> <li>Ak chcete, aby názov súboru obsahoval dátum a čas (záznamu EKG),<br/>zvoľte možnosť Yes (Áno). Predvolené nastavenie je Yes (Áno).</li> </ul>                                      |
|                                                                         | Predvolená konvencia pre pomenovanie súboru je:<br>Identifikačné číslo pacienta_Dátum narodenia_Dátum_Čas.pdf                                                                                                    |
|                                                                         | POZNAMKA<br>Ak všetky parametre uvedené vyššie nastavíte na hodnotu <i>No</i> (Nie),<br>názov súboru PDF bude Dátum_Čas.pdf                                                                                                    |

## **Prenos**

V menu *System Setup* (Nastavenie systému) zvýraznite možnosť *Transmission* (Prenos) a stlačte kláves **Enter**. Otvorí sa okno *Transmission* (Prenos).

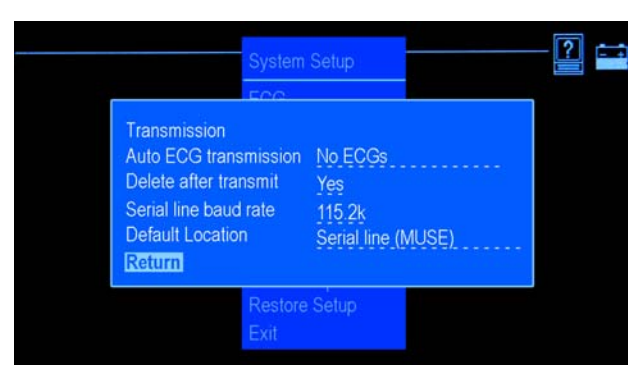

Táto funkcia vám umožní definovať typ EKG, ktoré sa má preniesť, predvolené umiestnenie, kam sa má EKG preniesť, a prenosovú rýchlosť sériovej linky.

Možnosti nastavenia okna Transmission (Prenos) sú definované v nasledujúcej tabuľke.

| Funkcia                                                         | Opis                                                                                                    |
|-----------------------------------------------------------------|----------------------------------------------------------------------------------------------------|
| Auto ECG<br>transmission<br>(Automatický<br>prenos EKG)         | Zvoľte typ EKG, ktoré sa budú automaticky prenášať do externého zariadenia. Predvolené nastavenie je <i>No ECGs</i> (Žiadne EKG). |
| <i>Delete after transmit</i><br>(Po prenose<br>zmazať)          | Nastavte, či sa EKG zmaže z karty SD po prenose do externého zariadenia.<br>Predvolené nastavenie je Yes (Áno).                   |
| Serial line baud rate<br>(Prenosová rýchlosť<br>sériovej linky) | Zvoľte prenosovú rýchlosť sériovej linky. Predvolená hodnota je 115,2 k.                                                          |
| <i>Default Location</i><br>(Predvolené miesto)                  | Môžete vybrať predvolený cieľ prenosu súboru. Predvolené nastavenie je <i>None</i> (Žiadne).                                      |

## Tlač nastavenia

V menu *System Setup* (Nastavenie systému) zvýraznite položku *Print Setup* (Vytlačiť nastavenie) a stlačte tlačidlo **Enter**, aby ste vytlačili parametre *nastavenia systému* definované pre váš prístroj.

## Uloženie nastavenia

V menu *System Setup* (Nastavenie systému) zvýraznite položku *Save Setup* (Uložiť nastavenie) a stlačte tlačidlo **Enter**, aby ste uložili zmeny parametrov *nastavenia systému*. Otvorí sa okno *Save Setup* (Uloženie nastavenia).

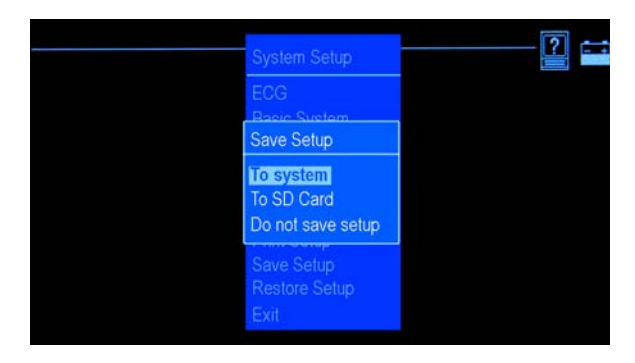

Možnosti okna Save Setup (Uloženie nastavenia) sú definované v nasledujúcej tabuľke.

| Funkcia                                               | Opis                                                                                          |
|-------------------------------------------------------|-----------------------------------------------------------------------------------------------|
| <i>To system</i><br>(Do systému)                      | Zmeny sa uložia do systému.                                                                   |
| <i>To SD Card</i><br>(Na kartu SD)                    | Zmeny sa uložia na kartu SD.                                                                  |
| <i>Do not save setup</i><br>(Neukladať<br>nastavenie) | Menu Save Setup (Uložiť nastavenie) sa zatvorí bez uskutočnenia zmien v nastaveniach systému. |

## Obnovenie nastavenia

V menu *System Setup* (Nastavenie systému) zvýraznite položku *Restore Setup* (Obnoviť nastavenie) a stlačte tlačidlo **Enter**, aby ste zmenili parametre *nastavenia systému*. Otvorí sa okno *Restore Setup* (Obnoviť nastavenie).

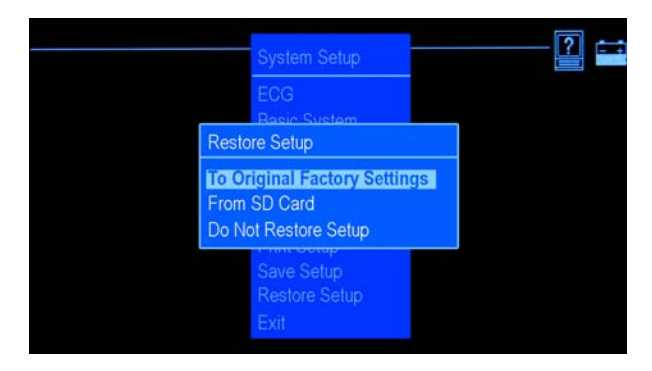

Možnosti nastavenia okna *Restore Setup* (Obnoviť nastavenie) sú definované v nasledujúcej tabuľke.

| Funkcia                                                             | Opis                                                           |
|---------------------------------------------------------------------|----------------------------------------------------------------|
| To Original Factory<br>Settings (Na pôvodné<br>nastavenia z výroby) | Systém obnoví predvolené nastavenia z výroby.                  |
| <i>From SD card</i><br>(Z karty SD)                                 | Systém obnoví parametre nastavenia z karty SD.                 |
| <i>Do Not Restore Setup</i><br>(Neobnovovať<br>nastavenie)          | Zvolením tejto možnosti ukončíte funkciu obnovenia nastavenia. |
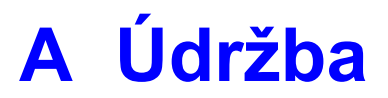

Na zaistenie správneho fungovania zariadenia je nevyhnutná pravidelná údržba bez ohľadu na jeho používanie. Táto kapitola obsahuje základné informácie o údržbe nasledujúcich komponentov:

- prístroj,
- elektródy, káble a vodiče,
- papier,
- batéria.

#### VAROVANIE

ÚDRŽBA — Nedodržanie odporúčaného harmonogramu údržby zo strany všetkých zodpovedných jednotlivcov, nemocníc alebo inštitúcií používajúcich tento prístroj môže viesť k zlyhaniu zariadenia a k možnému ohrozeniu zdravia osôb. Výrobca žiadnym spôsobom nepreberá zodpovednosť za vykonávanie odporúčaného harmonogramu údržby, s výnimkou prípadu, ak existuje dohoda o údržbe zariadenia. Výhradná zodpovednosť náleží jednotlivcom, nemocniciam alebo inštitúciám používajúcim tento prístroj.

## Údržba prístroja

Systém vyžaduje pravidelnú kontrolu a čistenie, aby fungoval správne. Akúkoľvek ďalšiu údržbu by mal vykonávať servisný personál spoločnosti GE Healthcare.

#### **UPOZORNENIE**

RIZIKO ZÁSAHU ELEKTRICKÝM PRÚDOM — V dôsledku nesprávneho zaobchádzania s prístrojom počas kontroly alebo čistenia môže dôjsť k zásahu elektrickým prúdom. Vyhnete sa tomu, ak budete neustále dodržiavať nasledujúce pokyny:

- Pred kontrolou alebo čistením systém vypnite, odpojte od striedavého napájania a vyberte batériu.
- Žiadnu časť zariadenia NEPONÁRAJTE do vody.

## Kontrola prístroja

Každý deň, najlepšie pred prvým použitím, vykonajte vizuálnu kontrolu prístroja. Počas kontroly overte, či prístroj spĺňa nasledujúce minimálne podmienky:

- Schránka a obrazovka sú bez prasklín a akéhokoľvek iného poškodenia.
- Prípojky, šnúry, káble a konektory nie sú zauzlené, odreté ani inak poškodené.
- Všetky šnúry a konektory sú pevne zapojené.
- Všetky klávesy sú správne zaistené na klávesnici.

Ak zistíte, že nejaká časť prístroja potrebuje opravu, obráťte sa na autorizovaného pracovníka servisu, ktorý ju vykoná. Až do príslušnej opravy prístroj nepoužívajte.

## Čistenie a dezinfekcia vonkajších povrchov

Vonkajšie povrchy čistite a dezinfikujte raz mesačne alebo častejšie podľa potreby.

Čistenie vonkajších povrchov:

1. Použite čistú mäkkú handričku a látku alebo dezinfekčný prostriedok s obsahom alkoholu, ktorý sa bežne používa v nemocniciach.

#### POZNÁMKA

Nepoužívajte dezinfekčné prostriedky na báze fenolu ani peroxidové zlúčeniny.

- Žmýkaním zbavte handričku nadmerného množstva vody alebo roztoku. NEOBLIEVAJTE systém vodou ani inou kvapalinou a vyhnite sa otvoreným vetracím otvorom, prípojkám a konektorom.
- 3. Povrchy vysušte čistou handričkou alebo papierovou utierkou.

### Preventívne opatrenia

Pri čistení káblov a vodičov dodržiavajte nasledujúce preventívne opatrenia:

- Nikdy neponárajte káble ani vodiče do žiadnej kvapaliny.
- Nikdy nelejte ani nestriekajte žiadne kvapaliny priamo na káble alebo vodiče.
- Nikdy nedovoľte, aby sa kvapalina dostala do prípojok alebo otvorov.
- Káble a vodiče nikdy nesterilizujte v autokláve, nečistite parou ani ich neponárajte do roztoku CIDEX.
- Pri utieraní postupujte opatrne, aby ste nevytiahli dlhé vodiče z konektorov.
- Pred čistením vždy vytiahnite káble a vodiče z prístroja.
- Ak kovové časti prídu do kontaktu s dezinfekčnými roztokmi, môžu zhrdzavieť. Nepoužívajte dezinfekčné roztoky v blízkosti kovových častí.

Nedodržiavanie týchto opatrení môže mať za následok poškodenie kontaktných kovových koncov, čo by ovplyvnilo kvalitu signálu.

## Čistenie a dezinfekcia pacientskych káblov a vodičov

Pred čistením vytiahnite káble a vodiče z prístroja. Dlhé vodiče neťahajte za konce s konektormi. Mohli by ste vytiahnuť kovové prípojky z konektorov.

Pred dezinfekciou káble vyčistite.

- 1. Opatrne utrite káble a vodiče handričkou namočenou v mydlovej vode.
- Nadmernú vlhkosť utrite suchou handričkou nezanechávajúcou vlákna a nechajte vysušiť na vzduchu.

Použite nasledujúci roztok podľa odporúčaní v príručke APIC Guidelines for Selection and Use of Disinfectants (Pokyny výboru APIC na výber a používanie dezinfekčných prostriedkov, 1996):

- Hypochlorid sodný (5,2% bielidlo pre domácnosti), minimálne riedenie 1:500 (voľný chlór minimálne 100 ppm), maximálne riedenie 1:10.
- Môžete použiť akýkoľvek produkt na báze hypochloridu sodného určený na utieranie, ktorý spĺňa kritériá uvedené vyššie. Káble pred dezinfekciou vyčistite podľa postupu uvedeného nižšie.

Káble a vodiče dezinfikujte podľa nasledujúceho postupu:

- 1. Čistú handričku nezanechávajúcu vlákna navlhčite v dezinfekčnom roztoku.
- 2. Žmýkaním odstráňte z handričky nadmerné množstvo dezinfekčného roztoku.
- 3. Opatrne utrite káble a vodiče.

 Dôkladne osušte suchou handričkou nezanechávajúcou vlákna a nechajte schnúť na vzduchu aspoň 30 minút. Nedovoľte, aby sa kvapalina zhromažďovala v okolí kolíkov konektorov.

#### POZNÁMKA

Časy sušenia sa môžu líšiť v závislosti od podmienok okolitého prostredia. NEPOUŽÍVAJTE metódy intenzívneho sušenia ako rúry, nútené prúdenie tepla alebo sušenie na slnku.

## Čistenie a dezinfekcia elektród

Opakovane použiteľné elektródy vyčistite ihneď po použití na pacientovi.

- 1. Na odstránenie krému alebo gélu použite teplú vodu a malú kefku. Na čistenie nepoužívajte špicaté ani ostré predmety.
- 2. Elektródy dezinfikujte dezinfekčným prostriedkom neobsahujúcim alkohol. Zaistite, aby sa konektory a zásuvky nezamočili.

## Sterilizácia káblov, vodičov a elektród

Jedinou schválenou metódou sterilizácie je sterilizácia plynom. Sterilizujte plynným etylénoxidom (EtO) pri maximálnej teplote 50 °C. Po sterilizácii EtO nechajte komponenty vyvetrať podľa odporúčaní výrobcu.

#### POZNÁMKA

Častá sterilizácia znižuje životnosť káblov a vodičov.

## Skladovanie káblov a vodičov

Dodržiavajte nasledujúce pokyny na skladovanie káblov a vodičov medzi jednotlivými použitiami, aby ste zaistili ich dobrý funkčný stav:

- Skladujte na suchom, dobre vetranom mieste.
- Káble a vodiče zaveste v zvislej polohe.
- Káble a vodiče neomotávajte okolo prístroja.

## Čistenie tlačovej hlavy

Ak tlačová hlava nefunguje, môže byť potrebné očistiť ju od prachu a cudzích častíc. Čistenie tlačovej hlavy:

- 1. Namočte vatové tyčinky do etanolu a žmýkaním odstráňte nadmerné množstvo roztoku.
- 2. Otvorte dvierka tlačiarne.
- 3. Vatovými tyčinkami opatrne očistite tepelný prvok.
- 4. Keď úplne vyschne, zatvorte dvierka tlačiarne.

#### UPOZORNENIE

Nepoužívajte produkty, ktoré môžu poškodiť tepelný prvok, napr. šmirgľový papier. Pri zaobchádzaní s tlačovou hlavou nepoužívajte nadmernú silu.

#### **UPOZORNENIE**

RIZIKO POPÁLENIA KOŽE — Tlačová hlava sa pri procese zaznamenávania zahrieva. Pri zakladaní papiera sa nedotýkajte tepelnej tlačovej hlavy.

#### POZNÁMKA

Používajte jedine originálny papier určený pre zapisovacie zariadenie od spoločnosti GE Healthcare. Tento papier je pokrytý špeciálnou vrstvou, ktorá zabraňuje kontaminácii a hromadeniu nečistôt na tlačovej hlave a vzniku elektrostatického výboja. V prípade používania iného papiera môžu byť záznamy nekvalitné. Tlačová hlava sa môže predčasne opotrebovať a používanie iného papiera môže mať za následok zrušenie platnosti záruky.

## Kontrola kalibrácie

Odporúča sa pravidelná kontrola kalibrácie v intervale jedného roka. Kontrola kalibrácie systému:

- 1. Zapnite systém.
- 2. Zapojte pacientsky kábel do systému.
- 3. Zmeňte formát záznamu tak, aby sa vytlačila 1 kópia EKG vo formáte záznamu 4 po 3 (s alebo bez interpretácie). Pozri "Nastavenie záznamu" na strane 79.
- 4. Nastavte rýchlosť na 25 mm/s a zisk na 10 mm/mV.
- 5. Stlačením klávesu **EKG** vytlačte záznam EKG.
- 6. Zaistite, aby bol každý kalibračný pulz 5 mm ± 5 % na šírku a 10 mm ± 5 % na výšku.

## Preventívna údržba

Spoločnosť GE Healthcare neodporúča pre tento systém žiadnu preventívnu údržbu. Preventívnu údržbu však môže vykonávať používateľ. Podrobnosti o vykonávaní preventívnej údržby nájdete v servisnej príručke "*MAC 600 Service Manual*". Ak potrebujete ďalšiu technickú pomoc, obráťte sa na najbližšie servisné centrum spoločnosti GE Healthcare.

## Skladovanie tepelného papiera

#### POZNÁMKA

Tepelný papier skladujte samostatne v manilových zakladačoch alebo v polyesterových alebo polyamidových ochranných fascikloch, aby ste zaistili maximálnu životnosť záznamov.

Dodržiavajte nasledujúce opatrenia, aby ste predišli zhoršeniu kvality alebo vyblednutiu záznamov.

- 1. Skladujte na chladnom, tmavom a suchom mieste. Teplota musí byť nižšia ako 30 °C. Relatívna vlhkosť musí byť nižšia ako (<) 65 %.
- 2. Nevystavujte záznamy silnému svetlu alebo zdrojom ultrafialového žiarenia, ako je slnko, fluorescenčné alebo podobné svetlo, ktoré spôsobujú zožltnutie a vyblednutie.
- 3. Tepelný papier neskladujte spolu s nasledujúcimi položkami:
  - formuláre z uhlíkového a bezuhlíkového papiera,
  - iné ako tepelné papiere alebo akékoľvek produkty obsahujúce tributylfosfát, dibutylftalát alebo iné organické rozpúšťadlá. Tieto chemikálie obsahujú papiere mnohých lekárskych alebo priemyselných zapisovacích zariadení.
  - ochranné fascikle na dokumenty, obálky a oddeľovače listov obsahujúce polyvinylchlorid alebo iné vinylchloridy.

- 4. Zabráňte kontaktu s čistiacimi kvapalinami a rozpúšťadlami ako alkoholy, ketóny, estery, éter a podobne.
- 5. NEPOUŽÍVAJTE upevňovacie formy, pásky citlivé na tlak ani štítky obsahujúce lepidlá na báze rozpúšťadla.

## Údržba batérie

Systém využíva nabíjateľnú batériu obsahujúcu lítium-iónové články. Súčasťou batérie je integrovaný bezpečnostný ochranný obvod.

Batéria prístroja má dobu životnosti šesť mesiacov. Ak batériu skladujete dlhší čas, nabíjajte ju raz za šesť mesiacov. Keď sa batéria úplne vybije, systém sa vypne. Batériu nabíjajte pravidelne, aby ste predĺžili jej životnosť.

S vekom batérie klesá jej kapacita plného nabitia a už sa nikdy neobnoví. V dôsledku toho klesá úroveň nabitia skladovanej batérie dostupnej na použitie. Keď už kapacita nestačí na každodennú prevádzku, musíte batériu vymeniť.

Tlač EKG po vypnutí prístroja z dôvodu slabej batérie:

- 1. Pripojte systém k zdroju striedavého napájania.
- 2. Nabíjajte batériu 20 minút.

Systém je pripravený na tlač EKG.

Tlač EKG po vypnutí prístroja z dôvodu úplného vybitia batérie:

- 1. Pripojte systém k zdroju striedavého napájania.
- 2. Nabíjajte batériu 90 minút.

Systém je pripravený na tlač EKG.

#### POZNÁMKA

Systém nie je schopný vytlačiť EKG bez funkčnej batérie.

## Pravidelná údržba

Okrem normálneho používania systému môže byť potrebné vykonávať pravidelné cykly úplného vybitia batérie, aby sa zaistil rovnomerný výkon batérie. Cyklus úplného vybitia nastane vtedy, keď sa batéria nechá úplne vybiť až do vypnutia systému a potom sa plne nabije.

#### POZNÁMKA

Na účely dosiahnutia optimálnej životnosti batérie spoločnosť GE Healthcare odporúča vykonávať jeden cyklus úplného vybitia každé tri mesiace, avšak neodporúča sa preťažovať batériu viacerými takýmito cyklami.

## Bezpečnosť batérie

Pri zaobchádzaní s batériou systému vždy dodržiavajte nasledujúce varovania.

#### VAROVANIE

VÝBUCH ALEBO POŽIAR — Používanie iných ako odporúčaných batérií môže spôsobiť úraz alebo popálenie pacientov alebo používateľov, čím môže dôjsť k zrušeniu platnosti záruky.

Používajte len batérie odporúčané spoločnosťou GE Healthcare.

#### VAROVANIE

ÚRAZ OSÔB — Za extrémnych podmienok môže dôjsť k presakovaniu z článkov batérie. Táto kvapalina môže poleptať oči a kožu.

Ak sa kvapalina dostane do kontaktu s očami, kožou alebo oblečením, opláchnite postihnuté miesto čistou vodou a vyhľadajte lekársku pomoc.

#### VAROVANIE

LIKVIDÁCIA BATÉRIE — Batériu NEVYHADZUJTE do ohňa ani nespaľujte.

Riaďte sa miestnymi environmentálnymi predpismi týkajúcimi sa likvidácie a recyklácie.

## Výmena batérie

Keď už kapacita plne nabitej batérie nestačí na prevádzku prístroja počas dostatočne dlhej doby, vymeňte batériu nasledujúcim spôsobom.

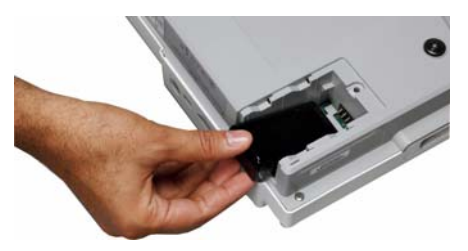

- 1. Odstráňte kryt oddelenia na batériu tak, že ho vytiahnete v smere šípky umiestnenej na kryte.
- 2. Vyberte starú batériu.
- 3. Podľa obrázku vložte novú batériu.
- 4. Opätovne založte kryt oddelenia na batériu.

## Pripojenie adaptéra striedavého a jednosmerného prúdu

Systém môže pracovať na striedavé napájanie alebo na batériu. Keď je prístroj zapojený do zásuvky striedavého napájania, využíva striedavý prúd a nabíja vloženú batériu.

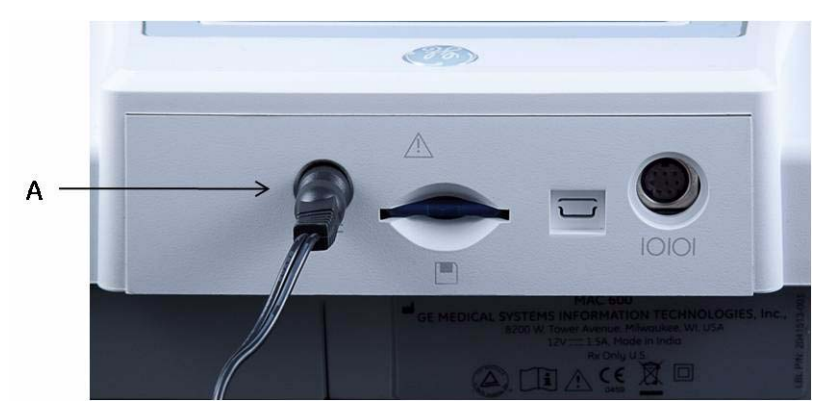

Pripojenie systému do zásuvky striedavého napájania:

- 1. Pripojte zásuvkový koniec adaptéra striedavého a jednosmerného prúdu ku konektoru napájania na zadnej strane prístroja (A).
- 2. Zástrčkový koniec sieťového kábla adaptéra striedavého a jednosmerného prúdu zasuňte do zásuvky striedavého napájania.

3. Skontrolujte kontrolku napájania, aby ste sa uistili, že systém dostáva elektrickú energiu zo zásuvky.

#### POZNÁMKA

Používajte jedine adaptéry striedavého a jednosmerného prúdu odporúčané spoločnosťou GE Healthcare. Na tlač záznamov EKG systém potrebuje funkčnú batériu.

## Nabíjanie batérie

Plné nabitie batérie systému:

- 1. Pripojte systém do nástennej zásuvky striedavého napájania.
- 2. Batériu nabíjajte 2 3 hodiny alebo kým nezhasne kontrolka batérie.

#### POZNÁMKA

Ak je batéria úplne vybitá, môže byť potrebné nabíjať ju 6 až 7 hodín.

## Nabíja sa batéria?

Nižšie sú uvedené známky toho, že prístroj sa nabíja:

- svieti žlté svetlo batérie,
- ikona indikátora nabitia batérie je zobrazená ako ikona nabíjania batérie.

#### POZNÁMKA

Ak je batéria plne nabitá alebo jej teplota prekročí teplotu bezpečného nabíjania, systém nebude batériu nabíjať.

## Kedy by ste mali nabíjať batériu?

Pred prvým použitím

Pred prvým použitím systém nabite, aby ste dosiahli plné nabitie batérie.

Medzi snímaniami EKG

Ak chcete dosiahnuť plné nabitie batérie, vypnite systém a nechajte ho pripojený do nástennej zásuvky striedavého napájania, kým ho opäť nebudete používať. Predlžuje sa tým doba používania batérie.

Keď je batéria slabá

Žlté svetlo na klávesnici prerušovane bliká.

Keď je batéria úplne vybitá

Keď sa batéria úplne vybije, systém sa vypne. Ak ho chcete opäť používať, musíte ho pripojiť do nástennej zásuvky striedavého napájania.

# **B** Riešenie problémov

## Všeobecné tipy na riešenie problémov

Nasledujúce všeobecné tipy na riešenie problémov možno použiť ako pomôcku pri diagnostike problémov, ktoré nie sú spomenuté na inom mieste tejto kapitoly.

Pozorne skontrolujte zariadenie.

Odpojené alebo uvoľnené káble, chýbajúci hardvér a poškodené zariadenie môžu spôsobovať symptómy, ktoré sa môžu javiť ako nesúvisiace symptómy alebo zlyhávajúce zariadenie.

Ak sa chcete dozvedieť viac, pozri "Kontrola prístroja" na strane 130.

Skontrolujte, či zariadenie nebolo upravované.

Neautorizované úpravy zariadenia môžu spôsobiť neočakávané výsledky, slabý výkon alebo zlyhanie systému.

Ak došlo k neautorizovaným úpravám zariadenia, obráťte sa na oddelenie technickej podpory spoločnosti GE Healthcare.

#### Riešenie problémov

Skontrolujte, či nebol aktualizovaný softvér.

Aktualizácia softvéru môže spôsobiť zmenu funkcií systému. Ak používateľ nevie o zmenách, môžu sa javiť ako neočakávané výsledky.

Ak bol softvér aktualizovaný, pozrite si revidovaný návod na obsluhu, aby ste zistili, či aktualizácia zmenila funkcie systému.

Presvedčte sa, či problém nespôsobila chyba operátora.

Zopakujte postup a porovnajte ho s postupom opísaným v návode. Ak operátor použil iný postup, ako je opísaný v návode, zopakujte úlohu podľa uvedených pokynov.

Ak tieto kroky nepomohli vyriešiť problém, prečítajte si nasledujúcu časť týkajúcu sa špecifických problémov a riešení. Ak ani potom problém nevyriešite, obráťte sa na oddelenie technickej podpory spoločnosti GE Healthcare.

## Problémy so zariadením

V tejto časti sú uvedené problémy, ktoré môžu nastať, a ich riešenia.

### Systém sa nespustí

- Presvedčte sa, že prístroj je zapnutý.
- Ak nie je, zapnite ho. Pozri "Zapnutie systému" na strane 48, kde nájdete pokyny.
- Presvedčte sa, že batéria je vložená a nabitá.

Pozri "Chyby systému" na strane 153, kde nájdete pokyny, ako overiť, či je batéria vložená a nabitá.

Pozri "Výmena batérie" na strane 142, kde nájdete pokyny, ako vložiť batériu.

- Presvedčte sa, že prístroj je zapojený do zásuvky striedavého napájania.
- Presvedčte sa, že prístroj dostáva elektrickú energiu zo zásuvky striedavého napájania.
  Keď prístroj dostáva elektrickú energiu, kontrolka napájania svieti.

#### Riešenie problémov

## Získané EKG údaje obsahujú neprijateľný šum

Skontrolujte polohu pacienta.

Počas získavania pokojového EKG musí pacient zostať nehybný.

- Ako pomôcku na zistenie príčiny šumu použite indikátor Hookup Advisor.
  Ak sa chcete dozvedieť viac, pozri "Hookup Advisor" na strane 68.
- Presvedčte sa, že elektródy sú správne umiestnené.

Pozri "Štandardné 12-zvodové umiestnenie" na strane 55, kde nájdete informácie o správnom umiestnení elektród.

Presvedčte sa, že elektródy boli správne aplikované.

Z miesta aplikácie elektród je nutné odstrániť pot, nadmerné ochlpenie, pleťové mlieka a mŕtve kožné bunky. Pozri "Príprava pacienta" na strane 53.

- Skontrolujte, či elektródy nie sú chybné alebo či neuplynul dátum ich spotreby.
  Ak máte akékoľvek pochybnosti o účinnosti elektród, vymeňte ich.
- Skontrolujte, či pacientsky kábel nie je poškodený, zlomený alebo odpojený.
  Ak zistíte, že vodiče nie sú účinné, vymeňte ich. Pozri "Pripojenie pacientskeho kábla" na strane 45.

## Zaseknutie papiera

Ak sa počas tlače zasekne papier, skontrolujte, či bol správne založený. Pozri "Zakladanie papiera" na strane 45.

## Chyba karty SD

Ak sa zobrazí chybové hlásenie, že karta SD nie je prítomná alebo sa nedá nájsť, prípadne hlásenie SD Card Cannot Be initialized (Kartu SD nemožno inicializovať), postupujte nasledovne:

Presvedčte sa, že karta SD je pevne zasunutá.

Pevne zasunutá karta zapadne na svoje miesto s kliknutím.

- Presvedčte sa, že karta SD je naformátovaná pre súborový systém FAT alebo FAT16.
  Ak chcete overiť, či je karta SD naformátovaná pre správny súborový systém postupujte nasledovne:
  - 1. Vložte kartu do čítačky kariet SD pripojenej k počítaču.
  - 2. Skopírujte všetky súbory, ktoré chcete uložiť, z karty SD do priečinka v počítači.
  - 3. Pomocou príkazu Format (Formátovať) systému Windows nastavte súborový systém FAT alebo FAT16 a kartu naformátujte.

#### POZNÁMKA

Formátovaním sa z karty SD zmažú všetky súbory.

#### Riešenie problémov

4. Skopírujte súbory z priečinka v počítači na novo naformátovanú kartu SD.

#### POZNÁMKA

Ak je súborový systém karty SD poškodený, budete vyzvaní, aby ste ho obnovili naformátovaním karty SD. Pri obnove systému po poškodení súborového systému karty SD sa zničia všetky EKG uložené na karte.

## Chyby systému

V nasledujúcej tabuľke sú uvedené niektoré možné chyby, ktoré sa môžu vyskytnúť pri prevádzke systému, ich možné príčiny a odporúčané kroky na ich odstránenie.

Ak sa pomocou odporúčaných krokov problém nevyrieši, obráťte sa na autorizovaný servisný personál.

| Problém                                               |                            | Príčina                                                | Riešenie                                                                                                  |  |
|-------------------------------------------------------|----------------------------|--------------------------------------------------------|----------------------------------------------------------------------------------------------------|--|
|                                                       | sa objaví na<br>obrazovke. | V prístroji nie je<br>vložená batéria.                 | Vložte batériu a pripojte systém do nástennej<br>zásuvky striedavého napájania, aby sa batéria<br>nabila. |  |
| Žltá kontrolka<br>na klávesnici<br>prerušovane bliká. |                            | Batéria je slabo<br>nabitá.                            | Pripojte systém do nástennej zásuvky striedavého napájania, aby sa batéria nabila.                        |  |
| /                                                     | sa objaví na<br>obrazovke. | Dvierka<br>zapisovacieho<br>zariadenia sú<br>otvorené. | Zatvorte dvierka zapisovacieho zariadenia.                                                                |  |

#### Riešenie problémov

| Problém                                                                                                    | Príčina                                                                                                    | Riešenie                                                                                                    |  |
|----------------------------------------------------------------------------------------------------|----------------------------------------------------------------------------------------------------|----------------------------------------------------------------------------------------------------|--|
| Na obrazovke sa<br>objaví hlásenie<br><i>The writer printhead</i><br><i>is too hot</i> (Tlačová<br>hlava zapisovacieho<br>zariadenia je príliš<br>horúca). | Mechanizmus<br>zapisovacieho<br>zariadenia sa<br>zahrial v dôsledku<br>intenzívneho<br>používania.         | Vypnite systém a po 3 až 4 minútach ho opäť<br>zapnite. Ak sa problém pri normálnej prevádzke<br>zopakuje, obráťte sa na servisné oddelenie.                                  |  |
| Systém sa nezapne<br>pri napájaní z batérie.                                                                                                    | Batéria je úplne<br>vybitá.                                                                                | Pripojte systém do nástennej zásuvky striedavého napájania, aby sa batéria nabila.                                                                                            |  |
| Systém sa vypne pri<br>napájaní z batérie.                                                                                                    | Batéria je slabá alebo<br>je aktivovaná funkcia<br><i>Automatic Shutdown</i><br>(Automatické<br>vypnutie). | Pripojte systém do nástennej zásuvky striedavého<br>napájania, aby sa batéria nabila. Skontrolujte<br>nastavenie funkcie <i>Automatic Shutdown</i><br>(Automatické vypnutie). |  |
| Objaví sa hlásenie<br>"" Lead<br>disconnected<br>(Zvod "" odpojený).                                                                                       | Odpojená elektróda<br>(elektródy).                                                                         | Elektródu (elektródy) znova pripojte.                                                                                                    |  |

# C Hlásenia 12SL

## Úvod

Hlásenia uvedené v nasledujúcej tabuľke sa nebudú objavovať v záznamoch EKG, ak je aktivovaná možnosť *Screening criteria* (Kritériá zobrazovania) v menu *System Setup* (Nastavenie systému).

| Hlásenie                                                                                                    |
|----------------------------------------------------------------------------------------------------|
| Aberant conduction (Aberantné vedenie)                                                                                            |
| Abnormal QRS-T angle, consider primary T wave abnormality<br>(Abnormálny uhol QRS-T, zvážte možnosť primárnej abnormality vlny T) |
| Cannot rule out (Nemožno vylúčiť)                                                                                                 |
| Deep Q wave in lead V6 (Hlboká vlna Q v zvode V6)                                                                                 |
| Early repolarization (Skorá repolarizácia)                                                                                        |
| Incomplete right bundle branch block (Neúplná blokáda pravého ramienka)                                                           |

#### Hlásenia 12SL

| Hlásenie                                                                                                    |  |  |
|----------------------------------------------------------------------------------------------------|--|--|
| Junctional ST depression, probably abnormal (Junkčná depresia segmentu ST, pravdepodobne abnormálna)                      |  |  |
| Junctional ST depression, probably normal (Junkčná depresia segmentu ST, pravdepodobne normálna)                          |  |  |
| (masked by fascicular block? (maskované blokádou zväzku?))                                                                |  |  |
| Minimal voltage criteria for LVH, may be normal variant (Minimálne kritériá napätia pre HĽK, môže ísť o normálny variant) |  |  |
| Moderate voltage criteria for LVH, may be normal variant (Stredné kritériá napätia pre HĽK, môže ísť o normálny variant)  |  |  |
| Nonspecific intraventricular conduction delay (Nešpecifické oneskorenie intraventrikulárneho vedenia)                     |  |  |
| Northwest axis (Severozápadná os)                                                                                         |  |  |
| , plus right ventricular enlargement (plus rozšírenie pravej komory)                                                      |  |  |
| Possible (Možné)                                                                                                    |  |  |
| Prominent mid-precordial voltage, (Nápadné napätie stredného prekordia)                                                   |  |  |

| Hlásenie                                                                                                    |
|----------------------------------------------------------------------------------------------------|
| Pulmonary disease pattern (Vzor poukazujúci na ochorenie pľúc)                                                                                        |
| Right axis deviation (Odchýlka pravej osi)                                                                                                    |
| Right superior axis deviation (Odchýlka pravej hornej osi)                                                                                            |
| Rightward axis (Os smerujúca doprava)                                                                                                    |
| RSR' or QR pattern in V1 suggests right ventricular conduction delay<br>(Vzor RSR' alebo QR vo V1 nasvedčuje oneskoreniu vedenia v pravej komore)     |
| S1-S2-S3 pattern, consider pulmonary disease, RVH, or normal variant<br>(Vzor S1-S2-S3, zvážte možnosť ochorenia pľúc, HPK alebo normálneho variantu) |
| ST elevation, consider early repolarization, pericarditis, or injury (Elevácia ST, zvážte možnosť skorej repolarizácie, perikarditídy alebo úrazu)    |
| ST elevation, probably due to early repolarization (Elevácia ST, pravdepodobne v dôsledku skorej repolarizácie)                                       |
| with 2:1 AV conduction (s atrioventrikulárnym vedením 2:1)                                                                                            |
| with 3:1 AV conduction (s atrioventrikulárnym vedením 3:1)                                                                                            |

#### Hlásenia 12SL

| Hlásenie                                                                           |
|------------------------------------------------------------------------------------|
| with 4:1 AV conduction (s atrioventrikulárnym vedením 4:1)                         |
| with 5:1 AV conduction (s atrioventrikulárnym vedením 5:1)                         |
| with a competing junctional pacemaker (so zasahujúcim junkčným kardiostimulátorom) |
| with rapid ventricular response (s rýchlou komorovou odpoveďou)                    |
| with retrograde conduction (s retrográdnym vedením)                                |
| with slow ventricular response (s pomalou komorovou odpoveďou)                     |
| with undetermined rhythm irregularity (s neurčenou nepravidelnosťou rytmu)         |

Formáty záznamov

## **D** Formáty záznamov

## **Popis formátu**

Číselné názvy záznamov slúžia na popis zobrazenia EKG údajov.

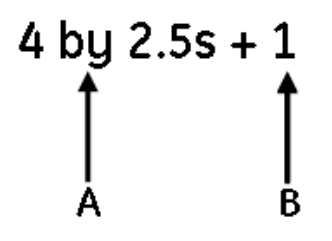

| Označenie | Opis                                                                          |  |
|-----------|-------------------------------------------------------------------------------|--|
| Α         | Štyri stĺpce údajov obsahujúce 3 zvody s 2,5 sekundami údajov pre každý zvod. |  |
| В         | Jeden 10-sekundový rytmový zvod.                                              |  |

#### Formáty záznamov

### Ukážky záznamov:

Na nasledujúcom obrázku je zobrazená ukážka záznamu pre formát 4 by 2.5s (4 po 2,5 s).

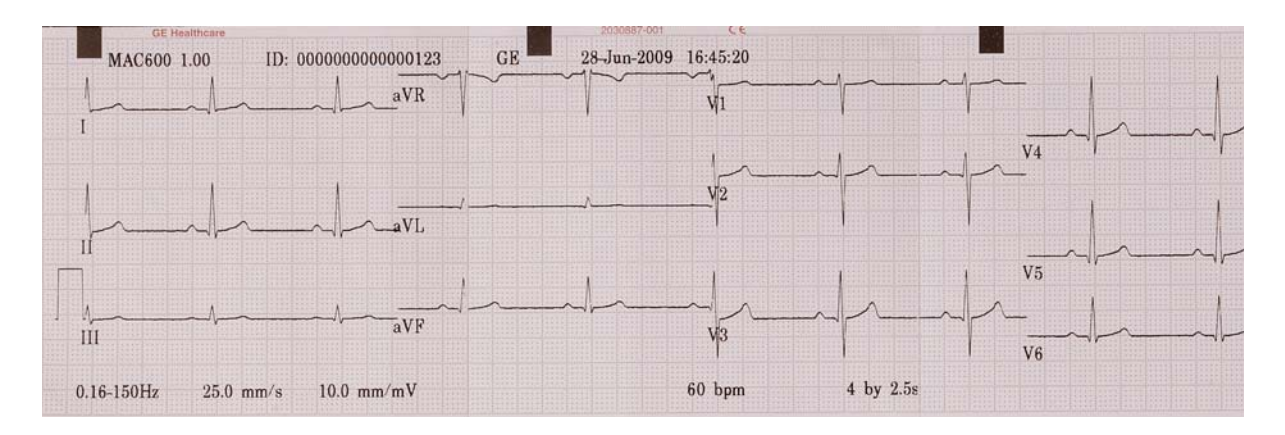

| GE Healthcare                 |                      | 2030887-001   | CE                   |
|-------------------------------|----------------------|---------------|----------------------|
|                               |                      |               |                      |
| ID: 000000000000123           | Normal               | sinus rhythm  |                      |
| Secondary ID: 123             | Normal               | ECG           |                      |
| 10-Jan-1980 Male              |                      |               |                      |
|                               |                      |               |                      |
| Vent. rate 60 bpm             |                      |               |                      |
| QRS duration 84 ms            |                      |               |                      |
| QT/QTc 364/364 ms             |                      |               |                      |
| P duration 84 ms              |                      |               |                      |
| RR interval 1000 ms           |                      |               |                      |
| P-R-T axes 52 44 46           |                      |               |                      |
|                               |                      |               |                      |
|                               |                      |               |                      |
| MAC600 1.00 12SL <sup>*</sup> | <sup>™</sup> v239 MA | AC600 1.00 12 | SL <sup>™</sup> v239 |
|                               |                      |               |                      |

Formáty záznamov

## Register

#### A

Automatické ukladanie a automatický prenos 71, 72, 74 Automatické ukladanie EKG vo formáte PDF 72

#### В

Bezpečnostné hlásenia 5 Bezpečnostné informácie 5, 6 Biokompatibilita 14

#### С

Chyby karty SD 151 Chyby systému 153 Cieľová skupina 1

#### D

Diely a príslušenstvo 17

#### F

Formát sériového čísla 27 Formát štítku so sériovým číslom 25 Formáty záznamov 159 H

História revízií 3 Hookup Advisor 51, 68

Ilustrácie 4 Indikácie na použitie 2 Informácie o bezpečnosti batérie 141 Informácie o návode na obsluhu 1 K

Karta SD vysúvanie 87 zamykanie a odomykanie 86 Klasifikácia zariadenia 13 Konektor vstupu EKG signálu 33 Konfigurácia automatického prenosu 74 Konfigurácia automatického ukladania 72 Konfigurácia prístroja 48 Kontraindikácie 2 Kontrola funkcií prístroja 49 Konvencie použité v dokumente 3

Modulujúce efekty v digitálnych systémoch 17 Možnosti EKG – Po snímaní EKG 67 Možnosti EKG – Pred snímaním EKG 64

#### Ν

Nabíjanie batérie 144 O Odporúčaná karta SD 86 Otváranie okna 52 Otvor na kartu SD 35 P

Pohľad spredu 32 Pohľad zboku 33 Pohľad zvnútra 37 Popis klávesnice 40 Poškodenie súboru na karte SD 152 Používanie panela so šípkami 52 Používanie systému 49 Pravidelná údržba 140 Prázdne strany 4 Prenos uložených EKG sériovou linkou 82 Presnosť reprodukcie vstupného signálu 16 Pripájanie adaptéra striedavého a jednosmerného prúdu 143 Pripojenie pacientskeho kábla 45 Príprava kože pacienta 53 Príprava pacienta na EKG 53

Prístup k funkcii Setup (Nastavenie) 89 Prístup k Správcovi súborov 76 Problémy so zariadením 149 S Servisné požiadavky 25

Sériový kábel 35 Skladovanie káblov a vodičov 135 Správca súborov 75 Symboly na prístroji 18 Š Štandardné 12-zvodové umiestnenie 55 Štítok produktu 28 T Tipy na riešenie problémov 147 U Ukážka záznamu 160 Uvádzanie produktu 4

#### Ú

Údržba 129 Údržba batérie 139 Úvodná obrazovka 50
## V

Varovania 6 Voliteľné príslušenstvo 43 Vytvorenie záznamu rytmu (manuálny záznam) 70 Výber možností menu 52 Výber záznamov v Správcovi súborov 78 Výmena batérie 142

## Ζ

Zadávanie informácií o pacientovi 62 Zakladanie papiera 45 Zakúpiteľné možnosti softvéru 44 Zapnutie systému 48 Záznam EKG počas defibrilácie 15 Záznam EKG u pacientov s kardiostimulátormi 16 Záznam pokojového EKG 59, 60 Zmena nastavení 52 Zobrazovanie ďalších menu 52 Zodpovednosť výrobcu 14

**GE Medical Systems** Information Technologies, Inc. 8200 West Tower Avenue Milwaukee, WI 53223 USA Tel.: +1 414 355 5000 1 800 558 7044 (iba USA) Tel.: + 49 761 45 43 - 0 Fax: +1 414 355 3790

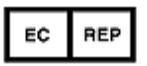

**GE Medical Systems** Information Technologies GmbH Munzinger Straße 3-5 D-79111 Freiburg Nemecko Fax: + 49 761 45 43 - 233

## Hlavné sídlo v Ázii

**GE Medical Systems** Information Technologies Asia; GE (China) Co., Ltd. No1 Huatuo Road. Zhangjiang Hi-tech Park Pudong Shanghai, Čínska ľudová republika 201203 Tel.: + 86 21 38777888 Fax: + 86 21 3877 7402

GE Medical Systems Information Technologies je súčasťou spoločnosti General Electric Company a na trhu vystupuje ako GE Healthcare.

www.gehealthcare.com

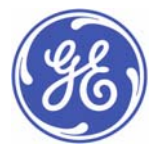

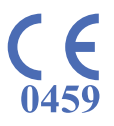